# Inhaltsverzeichnis

| 1. | Sicherheitsvorkehrungen21                 | 6. | Elektroarbeiten                 |
|----|-------------------------------------------|----|---------------------------------|
| 2. | Aufstellort                               | 7. | Testlauf                        |
| 3. | Anbringung der Innenanlage                | 8. | Kontrolle des Systems           |
| 4. | Installation der Kältemittelrohrleitung25 | 9. | Anbringung des Gitters          |
| 5. | Verrohrung der Dränage26                  | 10 | . Funktion für einfache Wartung |

#### Hinweis:

Der Begriff "Verdrahte Fernbedienung" in dieser Bedienungsanleitung bezieht sich auf den PAR-33MAA. Entnehmen Sie weitere Informationen zur anderen Fernbedienung entweder dem in diesen Paketen beiliegenden Installationshandbuch oder Grundeinstellungs handbuch.

# 1. Sicherheitsvorkehrungen

- ▶ Vor dem Einbau der Anlage vergewissern, daß Sie alle Informationen über "Sicherheitsvorkehrungen" gelesen haben.
- ▶ Die "Sicherheitsvorkehrungen" enthalten sehr wichtige Sicherheitsgesichtspunkte. Sie sollten sie unbedingt befolgen.
- > Vor dem Anschließen dieses Geräts an das Stromnetz Ihr Energieversorgungsunternehmen informieren oder dessen Genehmigung einholen.

### BEDEUTUNG DER SYMBOLE AM GERÄT

|                                                                                                 | WARNUNG<br>(Brandgefahr)                                                                                        | Dieses Symbol gilt nur für das Kältemittel R32. Der Kältemitteltyp ist auf dem Typenschild des Außengeräts angegeben.<br>Falls der Kältemitteltyp dieses Geräts R32 ist, ist das Kältemittel des Geräts entzündlich.<br>Wenn Kältemittel austritt und mit Feuer oder heißen Teilen in Berührung kommt, entsteht schädliches Gas und es besteht Brandgefahr. |  |
|-------------------------------------------------------------------------------------------------|----------------------------------------------------------------------------------------------------|----------------------------------------------------------------------------------------------------|--|
|                                                                                                 | Lesen Sie vor dem Betrieb sorgfältig das BEDIENUNGSHANDBUCH.                                                    |                                                                                                    |  |
| E                                                                                               | Servicetechniker müssen vor dem Betrieb das BEDIENUNGSHANDBUCH und die INSTALLATIONSANLEITUNG sorgfältig lesen. |                                                                                                    |  |
| Weitere Informationen sind im BEDIENUNGSHANDBUCH, in der INSTALLATIONSANLEITUNG usw. enthalten. |                                                                                                    |                                                                                                    |  |

### Im Text verwendete Symbole

/ Warnung:

Beschreibt Vorkehrungen, die beachtet werden sollten, um den Benutzer vor der Gefahr von Verletzungen oder tödlicher Unfälle zu bewahren. A Vorsicht: Beschreibt Vorkehrungen, die beachtet werden sollten, damit an der Anlage

### In den Abbildungen verwendete Symbole

- (1): Verweist auf einen Teil der Anlage, der geerdet werden muß.
- (): Tun Sie dieses auf keinen Fall.

Erläutern Sie dem Kunden nach Abschluß der Installationsarbeiten die "Sicherheitsvorkehrungen" sowie die Nutzung und Wartung der Anlage entsprechend den Informationen in der Bedienungsanleitung und führen Sie einen Testlauf durch, um sicherzustellen, daß die Anlage ordnungsgemäß funktioniert. Geben Sie dem Benutzer sowohl die Installations- als auch die Bedienungsanleitung zur Aufbewahrung. Diese Anleitungen sind auch den nachfolgenden Besitzern der Anlage weiterzugeben.

#### A Warnung:

- Sorgfältig die auf der Hauptanlage aufgebrachten Aufschriften lesen.
- Bitten Sie Ihren Fachhändler oder einen geprüften Fachtechniker, die Installation,
- Umpositionierung und Reparatur der Anlage vorzunehmen. Der Nutzer sollte keinesfalls versuchen, die Anlage selbst zu reparieren oder an eine andere Stelle zu transferieren.
- Verändern Sie die Anlage nicht.

keine Schäden entstehen.

- · Folgen Sie bei der Installation und Umpositionierung den Anweisungen in der Installationsanleitung und verwenden Sie Werkzeuge und Rohrleitungskomponenten, die ausdrücklich für den Einsatz mit dem Kältemittel ausgelegt sind, das in der Installationsanleitung des Außengeräts angegeben ist
- Die Anlage muß entsprechend den Anweisungen installiert werden, um die Gefahr von Schäden in Folge von Erdbeben, Stürmen oder starkem Windeinfluß zu mini-mieren. Eine falsch installierte Anlage kann herabfallen und dabei Verletzungen oder Sachschäden verursachen.
- Die Anlage muß sicher an einem Bauteil installiert werden, das das Gewicht der Anlage tragen kann.
- Das Gerät muss in einem gut belüfteten Bereich aufbewahrt werden, dessen Raumgröße der für den Betrieb vorgegebenen Raumfläche entspricht. Wenn die Klimaanlage in einem kleinen oder geschlossenen Raum installiert wird,
- müssen Maßnahmen ergriffen werden, damit im Fall eines Kältemittelaustritts die Kältemittelkonzentration in dem Raum den Sicherheitsgrenzwert nicht überschreitet. Sollte Kältemittel austreten und der Grenzwert der Kältemittelkonzentration überschritten werden, können durch den Sauerstoffmangel im Raum Gefahren entstehen
- Halten Sie Gasbrenner, elektrische Heizungen und andere Feuerguellen (Zündquellen) von dem Ort fern, an dem Installations-, Reparatur- oder sonstige Arbeiten an der Klimaanlage durchgeführt werden. Wenn das Kältemittel mit einer Flamme in Kontakt kommt, werden giftige Gase freigesetzt.
- · Lüften Sie den Raum, wenn bei Betrieb Kältemittel austritt. Wenn Kältemittel mit einer Flamme in Berührung kommt, werden dabei giftige Gase freigesetzt. • Alle Elektroarbeiten müssen entsprechend den örtlichen Vorschriften und den An-
- weisungen in dieser Anleitung von qualifizierten Fachelektrikern ausgeführt werden. Verwenden Sie zur Verdrahtung nur die angegebenen Kabel. Die Anschlüsse müssen fest und sicher ohne Zugbelastung auf den Klemmen vorgenommen werden. Splei-
- ßen Sie außerdem niemals die Kabel für die Verdrahtung (außer es wird in diesem Dokument entsprechend angegeben). Wenn die Kabel falsch angeschlossen oder installiert sind, kann dies Überhitzung oder einen Brand zur Folge haben.
- Verwenden Sie nach der Installation, dem Umsetzen oder Warten der Klimaanlage nur das auf dem Außengerät angegebene Kältemittel zum Füllen der Kältemittel-leitungen. Vermischen Sie es nicht mit anderem Kältemittel und lassen Sie nicht zu, dass Luft in den Leitungen zurückbleibt.

Wenn sich Luft mit dem Kältemittel vermischt, kann dies zu einem ungewöhnlich hohen Druck in der Kältemittelleitung führen und eine Explosion oder andere Gefahren verursachen.

Die Verwendung eines anderen als des für das System angegebenen Kältemittels führt zu mechanischem Versagen, einer Fehlfunktion des Systems oder einer

Beschädigung des Geräts. Im schlimmsten Fall kann sie ein schwerwiegendes Hindernis für die Aufrechterhaltung der Produktsicherheit darstellen. Das Gerät muss entsprechend den örtlichen Vorschriften zur Verkabelung eingebaut

- werden. Dieses Gerät darf von Personen (einschließlich Kindern) mit eingeschränkten physischen, sensorischen oder mentalen Fähigkeiten, bzw. ohne ausreichende Erfahrung und Wissen, erst nach Einweisung und Anleitung zum Gebrauch des Geräts durch eine für ihre Sicherheit verantwortliche Person verwendet werden.
- Kinder sollten beaufsichtigt werden, um sicherzustellen, dass sie nicht an den Geräten herumspielen.
- Die Abdeckplatte des Anschlusskastens des Geräts muss fest angebracht werden.
- Wenn das Netzkabel beschädigt ist, muss er vom Hersteller, dem entsprechenden Kundendienstmitarbeiter oder einer ähnlich qualifizierten Person ersetzt werden, um Gefahrensituationen zu vermeiden.
- Verwenden Sie nur von Mitsubishi Electric zugelassenes Zubehör, und lassen Sie dieses durch Ihren Fachhändler oder eine Vertragswerkstatt einbauen. Prüfen Sie die Anlage nach Abschluß der Installation auf Kältemittelaustritt. Wenn
- Kältemittel in den Raum gelangt und mit der Flamme einer Heizung oder eines Gasherds in Berührung kommt, werden dabei giftige Gase freigesetzt. Verwenden Sie keine anderen als vom Hersteller empfohlenen Mittel, um das Abtauen
- zu beschleunigen oder das Gerät zu reinigen. Das Gerät muss in einem Raum ohne kontinuierlich betriebene Zündquellen (zum Beispiel: offenes Feuer, ein in Betrieb befindliches Gasgerät oder eine in Betrieb befindliche Elektroheizung) aufbewahrt werden.
- Nicht durchstechen oder verbrennen.
- Bedenken Sie, dass Kältemittel geruchslos sein können. Rohrleitungen müssen vor physischen Beschädigungen geschützt werden.
- Die Installation von Rohrleitungen muss auf ein Mindestmaß beschränkt werden.
- Die Einhaltung nationaler Gasverordnungen muss sichergestellt werden. Halten Sie alle erforderlichen Lüftungsöffnungen stets frei.
- Verwenden Sie beim Löten der Kältemittelleitungen keine Niedrigtemperatur-Lötlegierung.
- Bei Lötarbeiten muss der Raum ausreichend belüftet werden.
- Achten Sie darauf, dass sich keine gefährlichen oder entzündlichen Materialien in der Nähe befinden.

Vergewissern Sie sich vor dem Arbeiten in einem geschlossenen oder kleinen Raum oder an ähnlichen Örtlichkeiten, dass nirgendwo Kältemittel austritt. Austretendes Kältemittel, das sich ansammelt, kann sich entzünden oder giftige Gase freisetzen.

## 1.1. Vor der Installation (Umgebung)

### A Vorsicht:

- Divorsicht: Setzen Sie die Anlage nicht in unüblichem Umfeld ein. Wenn die Klimaanlage in Bereichen installiert ist, in denen sie Rauch, austretendem Öl (einschliesslich Maschinenöl) oder Schwefeldämpfen ausgesetzt ist, oder in Gegenden mit hohem Salzgehalt, etwa am Meer, kann dies zu erheblichen Leistungsbeeinträchtigungen und Schäden an den Geräteteilen im Inneren der Anlage zur Folge haben. Installieren Sie die Anlage nicht in Bereichen, in denen entzündliche Gase ung auströmen oder sich ansammeln können. Wenn sich entzündliche Gase
- gestellt Werden, ausstrohnen oder sich ansammen können. Weim sich entzuhnliche Gase im Bereich der Anlage ansammeln, kann dies zu einem Brand oder einen Explosion führen. Achten Sie darauf, daß sich weder Nahrungsmittel, Pflanzen, Käfigtiere, Kunst-gegenstände noch Präzisionsinstrumente im direkten Luftstrom der Innenanlage oder zu nahe der Anlage befinden, da diese durch Temperaturschwankungen oder tropfendes Wasser beschädigt werden können.

# 1.2. Vor Installation oder Transport

✓ Vorsicht:

- Dorsicht: Lassen Sie beim Transport der Anlagen besondere Vorsicht walten. Zum Transport der Anlage sind mindestens zwei Personen nötig, da die Anlage 20 kg oder mehr wiegt. Tra-gen Sie die Anlage nicht an den Verpackungsbändern. Tragen Sie Schutzhandschuhe, um Verletzungen der Hände durch die Kühlrippen oder andere Teile zu vermeiden. Sorgen Sie für eine ordnungsgemäße Entsorgung der Verpackungsmaterialien. Verpackungsmaterialien wie Nägel sowie andere metallene oder hölzerne Teile können vertragen verursachen.
- können Verletzungen verursachen. Um Kondenswasserbildung zu verhindern, muss die Kühlmittelleitung isoliert werden. Wenn die Kühlmittelleitung nicht korrekt isoliert ist, bildet sich Kondenswasser. Bringen Sie Thermoisolierungen an den Rohren an, um Kondenswasserbildung zu verhin-
- dern. Wenn die Abflußleitung nicht ordnungsgemäß installiert ist, können Wasseraustritt und Beschädigungen von Decke, Fußboden, Möbeln oder anderen Gegenständen die Folge sein.

# 1.3. Vor den Elektroarbeiten

- Norsicht:
- Installieren Sie auf jeden Fall Leistungsschalter. Andernfalls besteht die Gefahr von Stromschlägen.
- Verwenden Sie für die Netzleitungen handelsübliche Kabel mit ausreichender Kapazität. Andernfalls besteht die Gefahr von Kurzschlüssen, Überhitzung oder eines Brandes
- Achten Sie bei der Installation der Netzleitungen darauf, daß keine Zugspannung für die Kabel entsteht.

- Wenn die Luftfeuchtigkeit im Raum 80% überschreitet oder wenn die Ablaßleitung
- Wenn die Luftfeuchtigkeit im Raum 80% überschreitet oder wenn die Ablaßleitung verstopft ist, kann Wasser von der Innenanlage tropfen. Installieren Sie die Innen-anlage nicht an Stellen, an denen tropfendes Wasser Schäden verursachen kann. Bei der Installation der Anlage in Krankenhäusern oder Kommunikationseinrich-tungen müssen Sie mit Lärmbelastung und elektronischen Störungen rechnen. Inverter, Haushaltsgeräte, medizinische Hochfrequenzapparate und Telekommu-nikationseinrichtungen können Fehlfunktionen oder den Ausfall der Klimaanlage verursachen. Die Klimaanlage kann auch medizinische Geräte in Mitleidenschaft ziehen, die medizinische Versorgung und Kommunikationseinrichtungen durch Beeinträchtigung der Bildschirmdarstellung stören.
- · Die Klimaanlage darf nicht mit Wasser gereinigt werden. Dabei kann es zu Stromschlägen kommen.
- Alle Konusmuttern müssen mit einem Drehmomentschlüssel entsprechend der werden, besteht die Gefahr, dass sie nach einer gewissen Zeit brechen.
- Wenn das Gerät lange Zeit betrieben wird, während die Luft an der Decke eine hohe Tem-peratur/hohe Luftfeuchtigkeit (Taupunkt über 26 °C) aufweist, kann Tau am Innengerät oder an den Deckenmaterialien kondensieren. Wird das Gerät unter diesen Bedingungen betrieben, muss die gesamte Oberfläche des Geräts und der Deckenmaterialien mit Isoliermaterial (10-20 mm) versehen werden, um Kondensation zu vermeiden.
- Die Anlage muß geerdet werden. Wenn die Anlage nicht ordnungsgemäß geerdet
- ist, besteht die Gefahr von Stromschlägen. Verwenden Sie Leistungsschalter (Erdschlußunterbrecher, Trennschalter (+B-Sicherung) und gußgekapseite Leistungsschalter) mit der angegebenen Kapazität. Wenn die Leistungsschalterkapazität größer ist als vorgeschrieben, kann dies einen Ausfall der Klimaanlage oder einen Brand zur Folge haben.

Berühren Sie Schalter nicht mit nassen Händen. Dadurch besteht die Gefahr eines

Berühren Sie die Kältemittelrohre während des Betriebs nicht mit bloßen Händen. Nach Beendigung des Betriebs müssen mindestens fünf Minuten verstreichen, ehe der Hauptschalter ausgeschaltet wird. Andernfalls besteht die Gefahr von

Stromschlags.

Wasseraustritt oder Ausfall der Anlage.

# 1.4. Vor dem Testlauf

A Vorsicht:

- Schalten Sie den Netzschalter mehr als 12 Stunden vor Betriebsbeginn ein. Ein
- Schalten Sie den Netzschalter mehr als 12 Stunden vor Betriebsbeginn ein. Ein Betriebsbeginn unmittelbar nach Einschalten des Netzschalters kann zu schwer-wiegenden Schäden der Innenteile führen. Prüfen Sie vor Betriebsbeginn, ob alle Platten, Sicherungen und weitere Schutz-vorrichtungen ordnungsgemäß installiert sind. Rotierende, heiße oder unter Hoch-spannung stehende Bauteile können Verletzungen verursachen. Betreiben Sie die Klimaanlage nicht ohne eingesetzten Luftfilter. Wenn der Luftfilter nicht installiert ist, besteht die Gefahr, daß sich Schmutz ansammelt und die Anlage dadurch ausfällt.

# 2. Aufstellort

Siehe Aussenanlagen-Installationsanleitung

# 3. Anbringung der Innenanlage

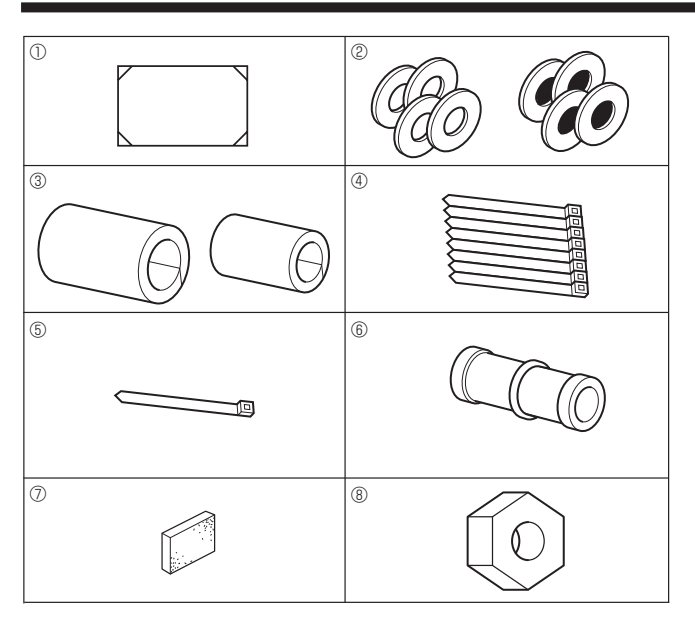

Fig. 3-1

3.1. Zubehörteile der Innenanlage prüfen (Fig. 3-1)

Zum Lieferumfang der Innenanlage gehört folgendes Sonderzubehör.

|   | Bezeichnung des Zubehörteile                                                                           | Anzahl |
|---|----------------------------------------------------------------------------------------------------|--------|
| 1 | Montageschablone (oben in der packung)                                                                 | 1      |
| 2 | Unterlegscheibe (mit Isolierung)<br>Unterlegscheibe (ohne Isolierung)                                  | 4<br>4 |
| 3 | Rohrabdeckung (für Verbindung der Kältemittelrohrleitung)<br>kleiner Durchmesser<br>großer Durchmesser | 1<br>1 |
| 4 | Kabelbinder (groß)                                                                                     | 8      |
| 5 | Kabelbinder (klein)                                                                                    | 1      |
| 6 | Ablaßmuffe                                                                                             | 1      |
| 0 | Isolierung                                                                                             | 1      |
| 8 | Konusmutter 1/4 F (M60)                                                                                | 1      |

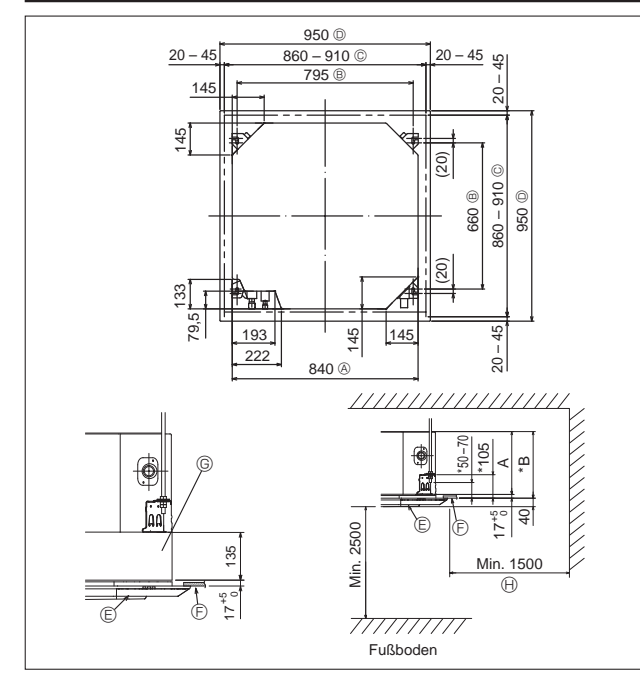

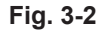

### 3.2. Lage der Öffnungen in der Decke und der Befestigungsschrauben für die Aufhängung (Fig. 3-2) A Warnung:

· Dieses Gerät sollte in Räumen installiert werden, deren Bodenfläche größer als die in der Installationsanleitung des Außengeräts angegebene Bodenfläche ist.

Siehe Installationsanleitung des Außengeräts.

- Das Innengerät mindestens 2,5 m über dem Fußboden oder Planum einbauen. Für Geräte, die nicht für die Allgemeinheit zugänglich sind.
- Die Anschlüsse der Kältemittelleitungen müssen zu Wartungszwecken zugänglich sein.
- Mit der Installationsschablone (Oberseite der Packung) und dem Meßgerät (als Zubehör mit dem Gitter geliefert) eine Öffnung in der Decke anbringen, damit die Hauptanlage, wie in der Abbildung dargestellt, installiert werden kann. (Das Verfahren zur Verwendung der Schablone und des Meßgerätes wird dargestellt.)
  - Vor Benutzung der Schablone und der Meßvorrichtung deren Abmessungen überprüfen, weil sie sich aufgrund von Veränderungen der Temperatur und der Luftfeuchtigkeit ändern können.
  - \* Die Abmessungen der Deckenöffnung können innerhalb des in Fig. 3-2 dargestellten Bereichs angepaßt werden. Deshalb ist die Hauptanlage in der Deckenöffnung zu zentrieren und sicherzustellen, daß die jeweils gegenüberliegenden Seiten überall den gleichen Abstand aufweisen.
- Zur Aufhängung Stehbolzen M10 (3/8") verwenden.
- Aufhängungsstehbolzen sind vor Ort zu beschaffen.
- Sicher anbringen und vergewissern, daß zwischen Deckenplatte und Gitter sowie zwischen Hauptanlage und Gitter keine Freiräume vorhanden sind.
  - Außenseite der Hauptanlage © Gitter
  - B Abstand zwischen ⑤ Decke
  - © Deckenöffnung
  - © Multifunktionaler Flügelrahmen (optional) Außenseite des Gitters
     () Gesamte Außenseite
- Beachten Sie, dass der Abstand zwischen der oberen Blende des Geräts und der Decke 7 mm oder mehr betragen muss.
- Wenn der optionale multifunktionale Flügelrahmen eingebaut ist, sind 135 mm zu den in der Abbildung gekennzeichneten Maßen hinzuzufügen.

|          |     | (mm) |
|----------|-----|------|
| Modelle  | A   | В    |
| M35-71   | 241 | 258  |
| M100-140 | 281 | 298  |

# 3.3. Lage der Kältemittel- und Abflußrohrleitung der Innenanlage (Fig. 3-3)

Die in der Zeichnung mit \* gekennzeichneten Zahlen beziehen sich auf Maße der Hauptanlage mit Ausnahme derer, die für den als Sonderzubehör erhältlichen multifunktionalen Flügelrahmen gelten.

- Auslaufrohr
- Decke
- © Gitter
- © Kältemittelrohr (flüssig) © Kältemittelrohr (gasförmig)
- ③ Hauptanlage

\* Bei Installation des als Zubehör erhältlichen multifunktionalen Flügelrahmens den in der Abbildung gekennzeichneten Maßen 135 mm hinzufügen.

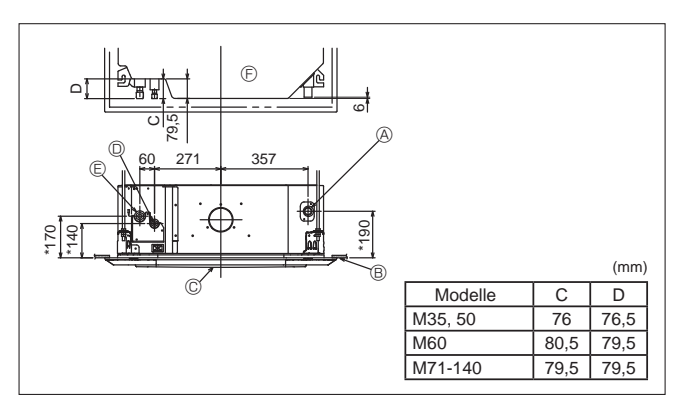

Fig. 3-3

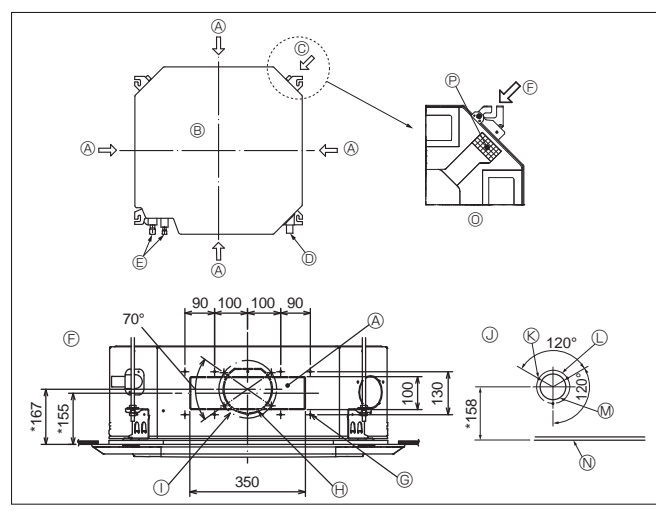

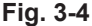

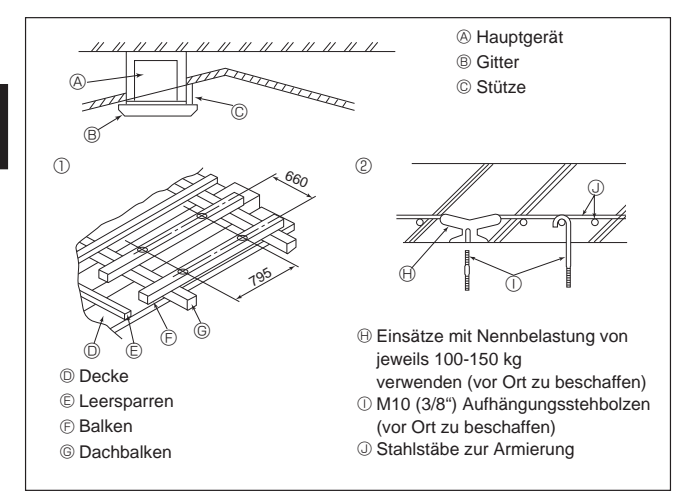

Fig. 3-5

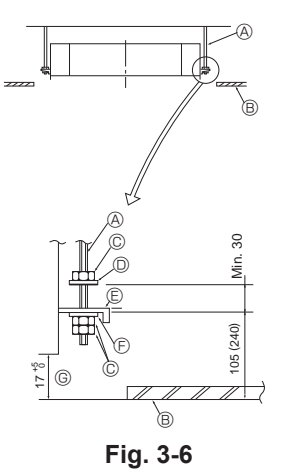

 Decke © Mutter O Unterlegscheibe (mit Isolierung)

Aufhängungsstehbolzen

(vor Ort zu beschaffen)

Montageplatte

© Unterlegscheibe (ohne Isolierung) © Mit dem Installationsmeßgerät überprüfen

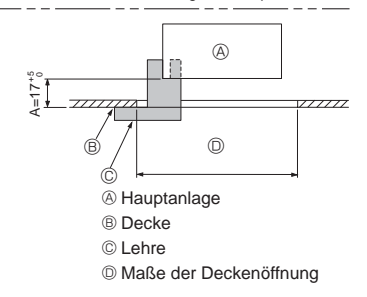

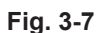

© Montageschablone (oben in

A Hauptanlage

der packung)

B Decke

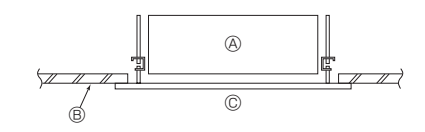

Fig. 3-8

# 3.4. Öffnung für Strömungskanalabzweigung und Öffnung für Frischluftansaugung (Fig. 3-4)

Zum Zeitpunkt des Einbaus sind bei Bedarf die Kanalöffnungen (Ausschnitte) zu verwenden, die sich an den in Fig. 3-4 gezeigten Stellen befinden.
Eine Öffnung für die Frischluftansaugung kann auch für den als Sonderzubehör erhältlichen multifunktionalen Flügelrahmen angebracht werden.

- Hinweis:
- Die in der Zeichnung mit \* Sternchen gekennzeichnete Zahl steht für die Maße der Hauptanlage mit Ausnahme der Abmessungen des als Sonderzubehör erhältlichen multifunktionalen Flügelrahmens.
   Bei der Installation des als Sonderzubehör erhältlichen multifunktionalen Flü-gelrahmens zu den in der Abbildung gekennzeichneten Maßen 135 mm zugeben.
   Bei der Installation der Strömungskanalabzweigungen dafür sorgen, daß diese ange-merseneilent um einen der abei berotet Kondenswerser bilden und bereh tropfen kompt.
- messenisoliert werden, da sich sonst Kondenswasser bilden und herab tropfen kann. Beim Anbringen der Frischluftansaugöffnung unbedingt die Dämmung (e) entfernen, die an die Innenanlage geklebt ist.
- Wenn Außenluft unmittelbar über das Hauptgerät angesaugt wird, darf das
- Luftansaugvolumen maximal 5 % des Luftvolumens des Innengeräts betragen. Zum Ansaugen von Außenluft werden das Strömungskanalgebläse und der Staub-
- aufnahmefilter benötigt, damit kein Staub und andere Partikel angesaugt werden. Zu Einzelheiten siehe "Frischluftansaugvolumen und Standdruckkennlinien" im DATENBUCH der P-Serie.
- Wenn das Hauptgerät Außenluft aufnimmt, können die Betriebsgeräusche stärker sein.

⑧ Öffnung für die Strömungskanalabzweigung ⊕ Öffnung zum Ausschneiden ø150

- ① Abstand der Durchziehöffnung ø175
- B Hauptgerät © Öffnung für Frischluftansaugung
- Abbildung der Öffnung für die Frischluftansaugung
   © Gewindeschneidschrauben 3-4×10
- O Abflußrohr © Kältemittelroh
- © Abstand der Durchziehöffnung ø125
- Ø Öffnung zum Ausschneiden ø100
- © Abbildung der Öffnung der Strömungskanalabzweigung (Ansicht von einer der beiden N Decke Seiten)

© Gewindeschneidschrauben 14-4×10

P Isolierung

# 3.5. Bauliche Gestaltung der Aufhängung (Baustruktur der Aufhängung muß hoch belastbar sein) (Fig. 3-5)

- Die Deckenkonstruktion ist von Haus zu Haus sehr unterschiedlich. N\u00e4heres ist bei Bauingenieuren und Innenarchitekten zu erfragen.
  (1) Umfang der Eingriffe in Deckenkonstruktionen: Der Deckenverlauf mu
  ß v\u00f6lig horizontal
- bleiben, und die tragenden Elemente der Decke (Rahmentragwerk; Holzlatten und Lattenträger) müssen verstärkt werden, um die Decke vor Schwingungen zu schützen
- (2) Deckenträger ausschneiden und herausnehmen.
- (4) An den Schnittstellen Deckenträger verstärken und zusätzliche Deckenträger zur Sicherung der Seiten der Deckenbalken anbringen.
   (4) Bei Montage der Innenanlage an einer schrägen Decke zwischen Decke und Gitter eine Stütze als Sicherheitssperre anbringen und so einstellen, daß die Anlage horizontal montiert wird.
- Holzbauten 1
- Verbindungsbalken (eingeschossige Häuser) oder Trägerbalken (zweigeschossige Häuser) als Verstärkungsglieder einsetzen.
- Alge hausel) als versarkungsglieder einsetzen. Holzbalken zur Aufhängung der Klimaanlage müssen von fester Struktur sein und mindestens 6 cm Seitenlänge haben, wenn die Balken nicht mehr als 90 cm aus-einanderliegen sowie 9 cm Seitenlänge aufweisen, wenn die Balken bis zu 180 cm auseinanderliegen. Die Aufhängungsstehbolzen müssen einen Durchmesser von 10 mm (3/8") aufweisen. (Die Stehbolzen werden nicht mit der Anlage geliefert.)

Stahlbetonbauweise

Die Stehbolzen der Aufhängung wie gezeigt sichern oder Stahl- oder Holzaufhängungen etc. benutzen. Zur Montage der Aufhängungsstehbolzen verwenden.

**3.6. Verfahren zur Aufhängung der Anlage (Fig. 3-6)** Hauptanlage, wie in der Darstellung gezeigt, aufhängen. In Klammern angegebene Zahlen stellen Maße dar, die bei Installation des als Sonderzubehör erhältlichen Flügelrahmens gelten.

- Teile auf dem Aufhängungsstehbolzen in der Reihenfolge Unterlegscheiben (mit Isolierung), Unterlegscheiben (ohne Isolierung) und Muttern (Doppel) aufsetzen. Die Unterlegscheibe mit Polster anbringen, so daß die Isolierung nach unten zeigt.
- Bei Verwendung von oberen Unterlegscheiben bei der Aufhängung der Hauptanlage müssen untere Unterlegscheiben (mit Isolierung) und Muttern (Doppel) später aufgesetzt werden. Anlage auf die für die Aufhängungsstehbolzen richtige Höhe anheben, so daß die Montage-
- platte zwischen die Unterlegscheiben geschoben werden kann, und dann fest anziehen. Wenn sich die Hauptanlage nicht an den Montagelöchern in der Decke ausrichten läßt, kann sie mit einem dafür vorgesehenen Schlitz in der Montagelätte angepaßt werden. 3
- Darauf achten, daß Schritt A innerhalb von 17-22 mm ausgeführt wird. Nichtbeachtung dieses Bereichs kann Schäden nach sich ziehen. (Fig. 3-7)

### 🗥 Vorsicht:

Vor Installation der Zierabdeckung oder bei Anbringung des Deckenmaterials die obere Hälfte des Kastens als Schutzabdeckung gegen das Eindringen von Staub oder Rückständen in das Innere der Anlage verwenden.

# 3.7. Überprüfung der Position der Hauptanlage und-Festziehen der Aufhängungsstehbolzen (Fig. 3-8)

- · Mit der am Gitter angebrachten Meßvorrichtung vergewissern, daß die Unterseite der Hauptanlage vorschriftsmäßig mit der Öffnung in der Decke ausgerichtet ist. Dies muß unbedingt sichergestellt sein, da sonst Tropfenbildung durch Kondens-wasser, verursacht durch Windstöße etc. entsteht.
- Vergewissern, daß die Hauptanlage waagerecht ausgerichtet ist. Dazu eine Wasser-
- wage oder ein mit Wasser gefülltes, durchsichtiges Kunststoffrohr verwenden. Nach Überprüfung der Position der Hauptanlage die Muttern der Aufhängungs-stehbolzen fest anziehen und so die Hauptanlage endgültig befestigen.
- Die Installationsschablone (oben in der Packung) kann zum Schutz gegen das Eindringen von Staub in die Hauptanlage benutzt werden, wenn die Gitter eine Zeitlang nicht angebracht sind oder wenn die Deckenmaterialien nach Abschluß
- der Installation der Anlage zur Verkleidung ausgelegt werden. Näheres über die Anbringung den auf der Montageschablone gegebenen Anwei-sungen entnehmen. (oben in der packung)

24

### 4.1. Sicherheitsvorkehrungen

Für Geräte, die das Kältemittel R32/R410A verwenden

- Tragen Sie eine kleine Menge Alkylbenzol als Kältemittelöl auf die Konusanschlüsse auf.
- Verwenden Sie zur Verbindung der Kältemittelrohrleitungen für nahtlose Rohre aus Kupfer und Kupferlegierungen Kupferphosphor C1220. Verwenden Sie Kältemittelrohre mit Stärken wie in der folgenden Tabelle angegeben. Vergewissern Sie sich, daß die Rohre von innen sauber sind und keine schädlichen Verunreinigung wie Schwefelverbindungen, Oxidationsmittel, Fremdkörper oder Staub enthalten.

### 🗥 Warnung:

Verwenden Sie nach der Installation, dem Umsetzen oder Warten der Klimaanlage nur das auf dem Außengerät angegebene Kältemittel zum Füllen der Kältemittelleitungen. Vermischen Sie es nicht mit anderem Kältemittel und lassen Sie nicht zu, dass Luft in den Leitungen zurückbleibt.

Wenn sich Luft mit dem Kältemittel vermischt, kann dies zu einem ungewöhnlich hohen Druck in der Kältemittelleitung führen und eine Explosion oder andere Gefahren verursachen.

Die Verwendung eines anderen als des für das System angegebenen Kältemittels führt zu mechanischem Versagen, einer Fehlfunktion des Systems oder einer Beschädigung des Geräts. Im schlimmsten Fall kann sie ein schwerwiegendes Hindernis für die Aufrechterhaltung der Produktsicherheit darstellen.

| ø6,35 Stärke 0,8 mm | ø9,52 Stärke 0,8 mm  |
|---------------------|----------------------|
| ø12,7 Stärke 0,8 mm | ø15,88 Stärke 1,0 mm |

· Verwenden Sie keine dünneren Rohre als oben angegeben.

### 4.2. Rohranschlüsse (Fig. 4-1)

- Wenn im Handel erhältliche Kupferrohre verwendet werden, Flüssigkeits- und Gasrohre mit im Handel erhältlichem Isoliermaterial (Hitzebeständig bis 100 °C und mehr, Stärke 12 mm oder mehr) umwickeln.
- Vor dem Anziehen der Konusmutter eine dünne Schicht Kältemittel-Öl auf das Rohr und auf die Oberfläche des Sitzes an der Nahtstelle auftragen.
- Mit zwei Schraubenschlüsseln die Rohrleitungsanschlüsse fest anziehen.
- Die Anschlüsse der Innenanlage mit dem mitgelieferten Isoliermaterial f
  ür die K
  ältemittelrohrleitung isolieren. Beim Isolieren sorgf
  ältig vorgehen.
- Nach Anschluß der Kältemittelrohrleitung dafür sorgen, daß die Rohrleitungsanschlüsse mit Stickstoffgas auf Gasdichte überprüft werden. (Sicherstellen, daß kein Kältemittelaustritt von der Kältemittelrohrleitung zum Innenaggregat erfolgt.)
- Verwenden Sie die an diesem Innengerät angebrachten Konusmuttern.

B Anzugsdrehmoment für die Konusmutter

| Kupferrohr O.D.<br>(mm) | Konusmutter O.D.<br>(mm) | Anzugsdrehmoment<br>(N·m) |
|-------------------------|--------------------------|---------------------------|
| ø6,35                   | 17                       | 14 - 18                   |
| ø6,35                   | 22                       | 34 - 42                   |
| ø9,52                   | 22                       | 34 - 42                   |
| ø12,7                   | 26                       | 49 - 61                   |
| ø15,88                  | 29                       | 68 - 82                   |

© Tragen Sie Kältemaschinenöl auf die gesamte Konusauflagefläche auf.

Die richtigen Konusmuttern, die zur Rohrgröße der Außenanlage passen, verwenden.

#### Verfügbare Rohrgröße

|                   | M35, 50 | M60      | M71-140  |
|-------------------|---------|----------|----------|
| Előssisksitessite | ø6,35 O | ø6,35    | —        |
| Flussigkeitsseite | —       | ø9,52 O  | ø9,52 O  |
| Gasseite          | ø12,7 O | ø15,88 O | ø15,88 O |

O : Werksseitiger Konusmutteraufsatz für den Wärmetauscher

#### A Warnung:

Sorgfältig darauf achten, die Konusmutter nicht gewaltsam zu öffnen! (Steht unter Innendruck)

- Die Konusmutter wie folgt abnehmen:
- 1. Die Mutter lockern bis ein zischendes Geräusch zu hören ist.
- 2. Die Mutter nicht abnehmen bis das Gas vollständig ausgetreten ist (z. B. zischendes Geräusch hört auf).
- 3. Prüfen, dass das Gas vollständig ausgetreten ist und erst dann die Mutter abnehmen.
- Schließen Sie die Kältemittelleitungen beim Installieren des Geräts fest an, bevor Sie den Kompressor einschalten.

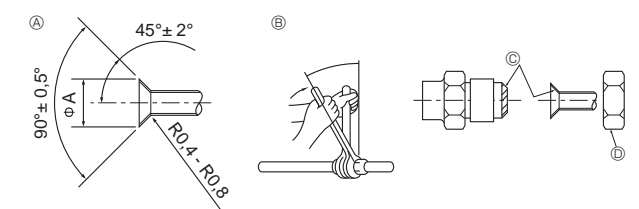

Fig. 4-1

Abmessungen der Aufweitungsschnitte

| Kupferrohr O.D.<br>(mm) | Aufweitungsabmessungen<br>øA Abmessungen (mm) |  |
|-------------------------|-----------------------------------------------|--|
| ø6,35                   | 8,7 - 9,1                                     |  |
| ø9,52                   | 12,8 - 13,2                                   |  |
| ø12,7                   | 16,2 - 16,6                                   |  |
| ø15,88                  | 19,3 - 19,7                                   |  |

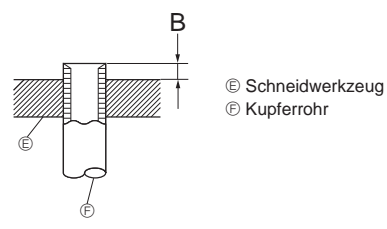

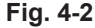

| Kara Garana har O. D.                   | B (mm)                            |  |  |
|-----------------------------------------|-----------------------------------|--|--|
| Kupterronr O.D.                         | Aufweitungswerkzeug für R32/R410A |  |  |
| ((((((((((((((((((((((((((((((((((((((( | Kupplungsbauweise                 |  |  |
| ø6,35 (1/4")                            | 0 - 0,5                           |  |  |
| ø9,52 (3/8")                            | 0 - 0,5                           |  |  |
| ø12,7 (1/2")                            | 0 - 0,5                           |  |  |
| ø15,88 (5/8")                           | 0 - 0,5                           |  |  |

# 4. Installation der Kältemittelrohrleitung

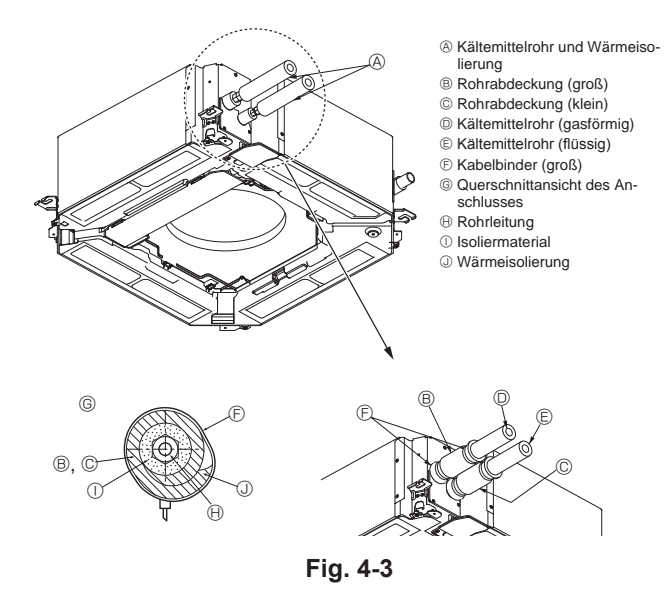

# 5. Verrohrung der Dränage

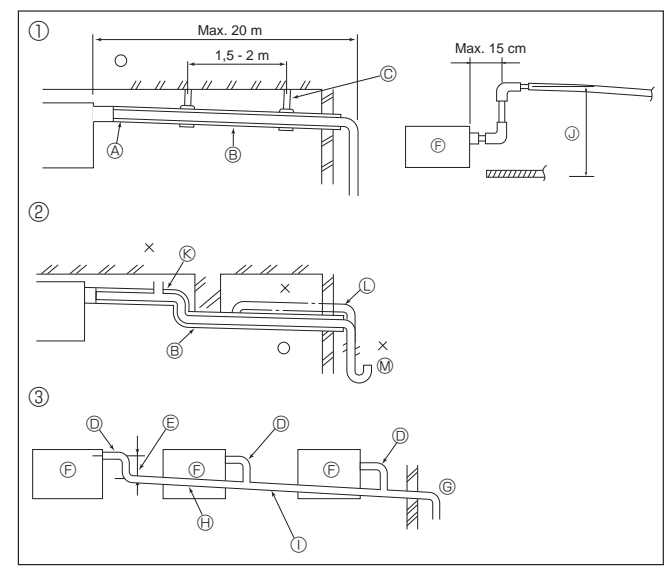

Fig. 5-1

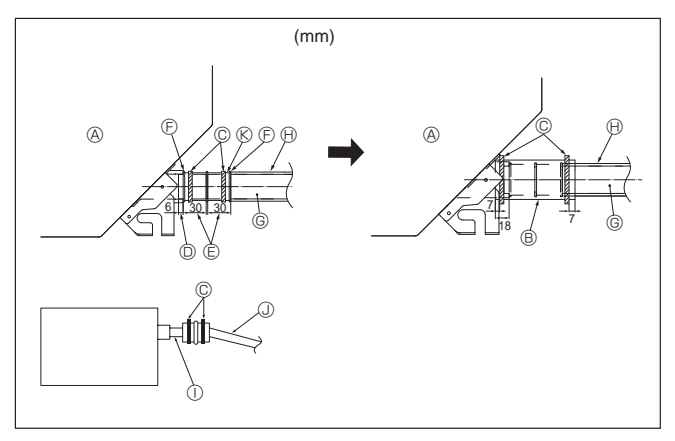

### Wärmeisolierung für Kältemittelrohre (Fig. 4-3)

- 1. Die mitgelieferte große Rohrabdeckung um das Gasrohr herumwickeln und dafür sorgen, daß das Ende der Rohrabdeckung bis unmittelbar an die Anlage heranreicht
- 2. Die mitgelieferte kleine Rohrabdeckung um das Flüssigkeitsrohr herumwickeln und darauf achten, daß das Ende der Rohrabdeckung bis unmittelbar an die Seite der Anlage heranreicht.
- 3. Beide Enden jeder Rohrabdeckung mit den mitgelieferten Bändern sichern. (Die Bänder 20 mm von den Enden der Rohrabdeckung anbringen.)

#### 4.3. Für Doppel-/Dreifach-/Vierfach-Kombination

Siehe Aussenanlagen-Installationsanleitung.

Einige Außengeräte können nicht gleichzeitig in einem Doppel-/Dreifach-/Vierfach-System verwendet werden.

## 5.1. Verrohrung der Dränage (Fig. 5-1)

- Die in der Anlage befindlichen Teile der Ablaßrohre sollten mit Isoliermaterial aus
- Schaumstoff (spezifisches Gewicht 0,03 9 mm oder stärker) umwickelt werden. VP25 (O.D. ø32 PVC Rohr) als Dränagerohr verwenden und 1/100 oder mehr Gefälle vorsehen
- · Die Rohrverbindungen müssen mit einem Klebemittel auf PVC-Basis befestigt werden.
- Die Abbildung f
  ür die Verrohrung beachten.
- Mit dem beigefügten Auslaufschlauch die Absaugrichtung ändern.
- · Beim Durchführen der Dränageverrohrung unbedingt die stützenden Metallhalterungen verwenden.

Wenn eine Last auf den Auslassanschluss ausgeübt wird, die den Schlauch beschädigt oder bewirkt, dass sich der Schlauch löst, kann Wasser austreten.

- ① Richtige Verrohrung
- 2 Falsche Verrohrung
- ③ Sammelrohrleitung
- A Isolierung (9 mm oder mehr)
- B Gefälle (1/100 oder mehr)
- C Metallträger
- O.D. ø32 PVC Rohr
- ⑤ So groß wie möglich auslegen
  - (ca. 10 cm)
- F Hauptgerät
- (9 mm Isolierung oder mehr) ③ Bis zu 85 cm

(H) Gefälle (1/100 oder mehr)

③ Sammelrohrleitung möglichst groß ausle-

① O.D. ø38 PVC Rohr für Sammelrohrleitung

C Entlüfte

aen.

- C Angehoben
- M Siphon

1. Die Ablaßmuffe (mit der Anlage gellefert) an den Dränageauslaß anschließen. (Fig. 5-2) (Das Rohr mit PVC-Kleber ankleben und dann mit einem Band sichern.)

- 2.Ein vor Ort beschafftes Auslaufrohr (PVC-Rohr, O.D. ø32) installieren.
- (Das Rohr mit PVC-Kleber ankleben und dann mit einem Band sichern.)
- 3. Vergewissern, daß der Auslauf einwandfrei erfolgt.
- 4. Den Dränageauslass und den Anschluss mit Isoliermaterial isolieren und das Material mit einem Band sichern. (Sowohl Isoliermaterial als auch das Band werden mit der Anlage geliefert.)
- 5. Biegsames Rohr und Rohrleitung isolieren (PVC-Rohr, O.D. ø32).
  - A Hauptgerät
- G Auslaufrohr (PVC-Rohr, O.D. ø32) (H) Isoliermaterial (vor Ort beschafft)
- B Isoliermaterial C Kabelbinder (groß)
- ① Transparentes PVC-Rohr
- ③ PVC-Rohr, O.D. ø32 (Neigung 1/100 oder mehr) 𝔅 Ablaßmuffe
- Dränageauslaß (transparent) © Toleranz für den Einsatz
- ③ Anpassung

Fig. 5-2

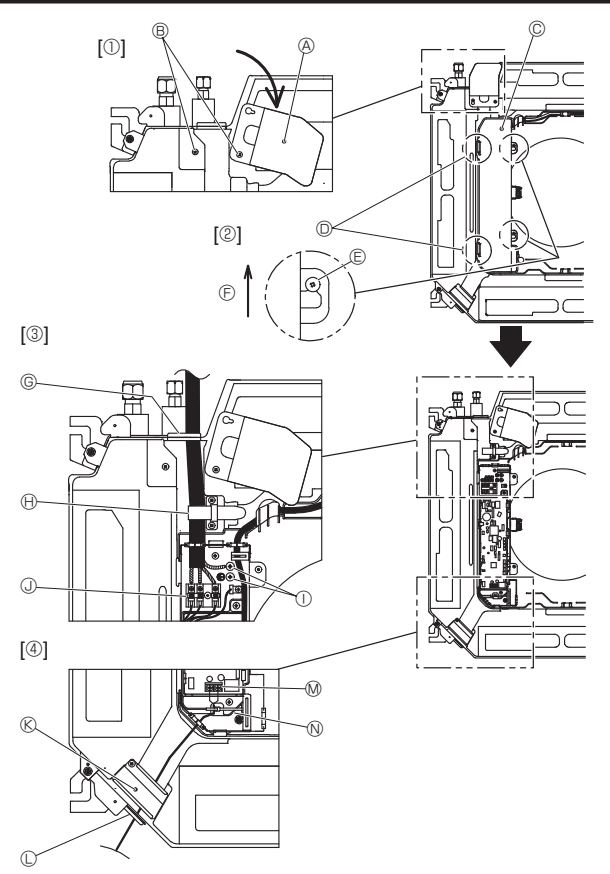

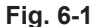

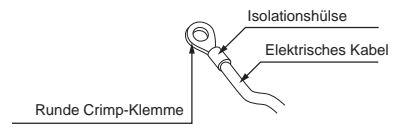

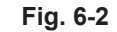

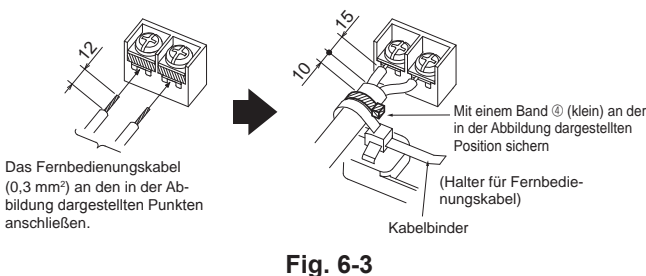

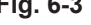

<Beim Verlegen von zwei Innengerät-Außengerät-Verbindungskabeln>

- · Wenn die Kabel denselben Durchmesser aufweisen, führen Sie sie in die Aussparungen auf beiden Seiten ein.
- · Wenn die Kabel einen unterschiedlichen Durchmesser aufweisen, führen Sie sie übereinander auf einer Seite in gesonderte Räume ein.

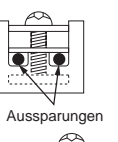

• 🗐

# 6.1. Innenanlage (Fig. 6-1)

- 1. Die beiden Befestigungsschrauben der Kabelblende lösen und dann die Kabelblende drehen. [Fig. 6-1 ①]
- 2. Die beiden Befestigungsschrauben des Elektrokastendeckels lösen und dann den Deckel verschieben. [Fig. 6-1 2]
- 3. Führen Sie das Netzkabel, das Verbindungskabel für Innen-/Außengerät und den Schutzleiter durch die Verdrahtungseingänge in der Abbildung. [Fig. 6-1 ③] Bringen Sie den Ummantelungsabschnitt des Netzkabels und des Verbindungskabels für Innen-/Außengerät im Elektrokasten unter. Verwenden Sie runde Crimp-Klemmen für die Innengerät-Außengerät-Verbindungsklemme und den optionalen Bausatz für die Netzanschlussklemmen. [Fig. 6-2]

Falls keine runden Crimp-Klemmen verwendet werden können, wie in Fig. 6-3 bis 6-6 gezeigt vorgehen.

Zur Verbindung siehe 6.1.1 und 6.1.2.

- 4. Das Fernbedienungskabel durch die in der Abbildung gezeigten Verdrahtungseingänge führen und anschließen. [Fig. 6-1 ④, Fig. 6-3] Zur Verbindung siehe 6.1.1 und 6.1.2.
- Die Schrauben der Anschlussklemmen dürfen nicht locker sein.

### Schraubenanzugsmoment

|                                                     | Anzugsmoment (N·m) |
|-----------------------------------------------------|--------------------|
| Klemmenplatte für Fernbedienung                     | 1,2 ± 0,1          |
| Innengerät-Außengerät-Verbin-<br>dungsklemmenplatte | 1,6 ± 0,1          |
| Schutzleiter                                        | 1,6 ± 0,1          |

 Lassen Sie ein Extrastück Kabel übrig, damit der Elektroschaltkasten bei der Wartung unter dem Gerät hängen kann (ca. 50 bis 100 mm).

A Kabelblende

- B Schraube
- © Abdeckung des Elektroschaltkastens
- D Vorübergehender Haken für die Abdeckung des Elektroschaltkastens

C Schraube

- © Schieberichtung der Abdeckung des Elektroschaltkastens
- © Eingang für Netzkabel und Innen-/Außengerätverbindungskabel
- (I) Mit Kabelbinder sichern.
- ① Schutzleite
- (J) Anschlussklemme für Innengerät/Außengerät-Verbindung
- Kabelblende (Fernbedienung)
- C Eingang für Kabel der verdrahteten Fernbedienung
- M Anschlussklemme für verdrahtete Fernbedienung
- N Mit Kabelbinder sichern.

### ▲ Vorsicht:

• Die Verdrahtung des Fernbedienungskabels muss (mindestens 5 cm) von der Stromversorgungsverdrahtung entfernt sein, damit keine elektrischen Störungen auftreten.

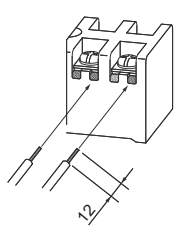

· Die U-förmige Nut öffnet sich, wenn sie nach dem Lösen der Schraube auf den Schraubkopf drücken.

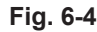

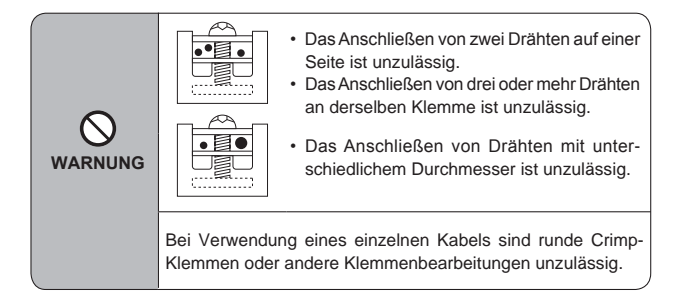

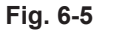

## 6.1.1. Die Stromversorgung der Innenanlage von der Außenanlage

Es sind folgende Anschlussmuster verfügbar.

Die Stromversorgung der Außenanlagen erfolgt je nach Modell unterschiedlich.

### 1:1-System

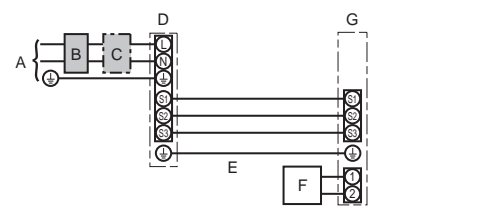

- A Netzanschluss der Außenanlage
- B Erdschlussunterbrecher
- C Unterbrecher oder Trennschalter
- D Außenanlage
- E Verbindungskabel Innenanlage/Außenanlage
- F Fernbedienung
- G Innenanlage

\* Für die Innen- und Außenanlagen neben jedem Schaltplan einen Aufkleber A, der sich bei den Bedienungsanleitungen befindet, anbringen.

System mit gleichzeitig laufenden Doppel-/Dreifach-/Vierfach-Anlagen

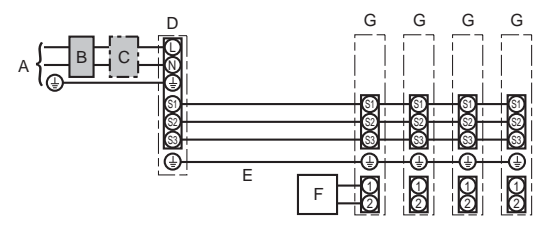

A Netzanschluss der Außenanlage

- B Erdschlussunterbrecher
- C Unterbrecher oder Trennschalter
- D Außenanlage
- E Verbindungskabel Innenanlage/Außenanlage
- F Fernbedienung
- G Innenanlage

\* Für die Innen- und Außenanlagen neben jedem Schaltplan einen Aufkleber A, der sich bei den Bedienungsanleitungen befindet, anbringen. Hinweis:

Einige Geräte können nicht gleichzeitig in einem Doppel-/Dreifach-/Vierfach-System verwendet werden. Für Einzelheiten siehe Installationshandbuch für das Außengerät.

| e Modell                              | PLA                                                                                                    |                                                                                                    |  |  |  |  |
|---------------------------------------|----------------------------------------------------------------------------------------------------|----------------------------------------------------------------------------------------------------|--|--|--|--|
| nnenanlage-Außenanlage                | *1                                                                                                    | 3 × 1,5 (polar)                                                                                                    |  |  |  |  |
| Erdungsleitung der Innen-/Außenanlage | *1                                                                                                    | 1 × Min. 1,5                                                                                                    |  |  |  |  |
| Erdungsleitung der Innenanlage        |                                                                                                    | 1 × Min. 1,5                                                                                                    |  |  |  |  |
| Fernbedienung-Innenanlage             | *2                                                                                                    | 2 × 0,3 (Nicht polar)                                                                                                    |  |  |  |  |
| nnenanlage (Heizung) L-N              |                                                                                                    | —                                                                                                    |  |  |  |  |
| nnenanlage-Außenanlage S1-S2          | *3                                                                                                    | 230 V AC                                                                                                    |  |  |  |  |
| nnenanlage-Außenanlage S2-S3          | *3                                                                                                    | 24 V DC                                                                                                    |  |  |  |  |
| Fernbedienung-Innenanlage             | *3                                                                                                    | 12 V DC                                                                                                    |  |  |  |  |
|                                       | Modell  nnenanlage-Außenanlage  rdungsleitung der Innen-/Außenanlage  rernbedienung-Innenanlage nnenanlage (Heizung) L-N nnenanlage-Außenanlage S1-S2 nnenanlage-Außenanlage S2-S3  rernbedienung-Innenanlage | Modell  Annenanlage-Außenanlage  *1  Trdungsleitung der Innen-/Außenanlage  ternbedienung-Innenanlage  *2  nnenanlage (Heizung) L-N  nnenanlage-Außenanlage S1-S2 *3  nenanlage-Außenanlage S2-S3 *3  Fernbedienung-Innenanlage *3 |  |  |  |  |

\*1. <Für 35-140 Außenanlagen>

Max. 45 m

Wenn 2,5 mm<sup>2</sup> verwendet werden, max. 50 m

Wenn 2,5 mm<sup>2</sup> verwendet werden und S3 getrennt ist, max. 80 m

<Für 200/250 Außenanlagen>

Max. 18 m

Wenn 2,5 mm<sup>2</sup> verwendet werden, max. 30 m

Wenn 4 mm<sup>2</sup> verwendet werden und S3 getrennt ist, max. 50 m

Wenn 6 mm<sup>2</sup> verwendet werden und S3 getrennt ist, max. 80 m

\*2. Max. 500 m

(Bei Verwendung von 2 Fernbedienungen beträgt die maximale Kabellänge für die Fernbedienungskabel 200 m.)

\*3. Die Angaben gelten NICHT immer gegenüber der Erdleitung.

Klemme S3 hat 24 V Gleichstrom gegenüber Klemme S2. Zwischen den Klemmen S3 und S1 gibt es keine elektrische Isolierung durch den Transformator oder eine andere elektrische Vorrichtung. Hinweise: 1. Die Größe der Elektroleitung muß den jeweiligen örtlichen und nationalen gesetzlichen Vorschriften entsprechen.

 Als Kabel f
ür die Stromversorgung und die Verbindung von Innen- und Au
ßenanlage mu
ß mindestens ein polychloropren-beschichtetes, flexibles Kabel (entsprechend 60245 IEC 57) gew
ählt werden.

3. Eine Erdleitung, die länger als andere Kabel ist, installieren.

4. Die Verbindungsdrähte für Innen- und Außenanlage weisen bestimmte Polaritäten auf. Achten Sie zur korrekten Verdrahtung darauf, dass die Anschlussnummern (S1, S2, S3) übereinstimmen.

5. Die Verdrahtung des Fernbedienungskabels muss (mindestens 5 cm) von der Stromversorgungsverdrahtung entfernt sein, damit keine elektrischen Störungen auftreten.

### A Warnung:

Spleißen Sie niemals das Netzkabel oder das Verbindungskabel zwischen Innenaggregat und Außengerät, da es andernfalls zu Rauchentwicklung, einem Brand oder einem Kommunikationsfehler kommen kann.

6.1.2. Die Netzanschlüsse für Innenanlage/Außenanlage voneinander trennen (Nur für Anwendungen von PUHZ/PUZ) Es sind folgende Anschlussmuster verfügbar.

Die Stromversorgung der Außenanlagen erfolgt je nach Modell unterschiedlich.

1:1 System

\* Der Bausatz für die Netzanschlussklemme der Innenanlage ist erforderlich.

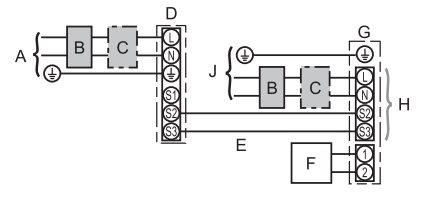

- A Netzanschluss der Außenanlage
- B Erdschlussunterbrecher
- C Unterbrecher oder Trennschalter
- D Außenanlage
- E Verbindungskabel Innenanlage/Außenanlage
- F Fernbedienung
- G Innenanlage
- H wahlweise erhältlich
- J Netzanschluss der Innenanlage
- \* Für die Innen- und Außenanlagen neben jedem Schaltplan einen Aufkleber B, der sich bei den Bedienungsanleitungen befindet, anbringen.

System mit gleichzeitig laufenden Doppel-/Dreifach-/Vierfach-Anlagen

\* Die Bausätze für die Netzanschlussklemmen der Innenanlage sind erforderlich.

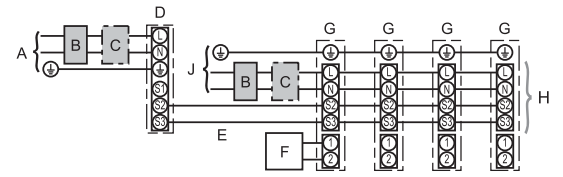

- A Netzanschluss der Außenanlage
- B Erdschlussunterbrecher
- C Unterbrecher oder Trennschalter
- D Außenanlage
- E Verbindungskabel Innenanlage/Außenanlage
- F Fernbedienung
- G Innenanlage H wahlweise erhältlich
- J Netzanschluss der Innenanlage
- \* Für die Innen- und Außenanlagen neben jedem Schaltplan einen Aufkleber B, der sich bei den Bedienungsanleitungen befindet, anbringen. Hinweis

# Einige Geräte können nicht gleichzeitig in einem Doppel-/Dreifach-/Vierfach-System verwendet werden. Für Einzelheiten siehe Installationshandbuch für das Außengerät.

Wenn die Innen- und Außenanlagen getrennte Netzanschlüsse haben, nachstehende Tabelle beachten. Bei Verwendung des Bausatzes für die Netzanschlussklemme der Innenanlage ändern Sie bitte die Verdrahtung des Verteilerkastens der Innenanlage gemäß Abbildung rechts und die DIP-Schaltereinstellungen des Schaltkastens der Außenanlage.

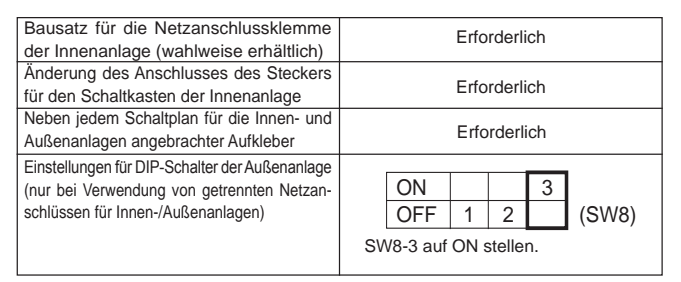

Es gibt drei Arten von Aufklebern (Aufkleber A, B und C) Je nach Verdrahtungsverfahren die jeweils richtigen Aufkleber an den Anlagen anbringen.

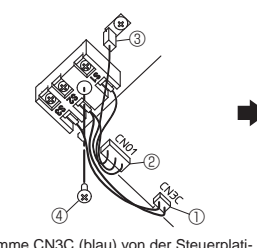

① Klemme CN3C (blau) von der Steuerplati-ne des Innengeräts trennen.

- ② Klemme CN01 (schwarz) von der Steuer-
- platine des Innengeräts trennen
- Rastanschluss trennen.
   Schraube vom Klemmenblock entfernen.

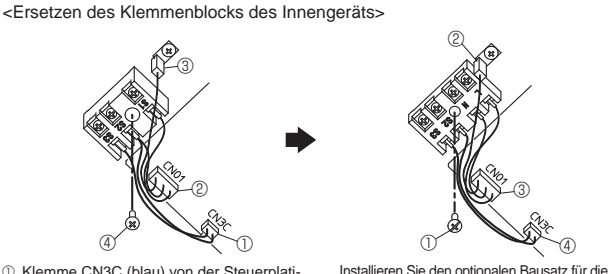

Netzanschlussklemmen. Für Näheres beachten Sie die Installationsanleitung, die mit dem optionalen Bausatz für Netzanschlussklemmen geliefert wurde

- ① Den Klemmenblock mit der Schraube befestigen. Rastanschluss einführen.
- ③ Klemme CN01 (schwarz) mit der Steuer-platine des Innengeräts verbinden.
- ④ Klemme CN3C (blau) mit der Steuerplati-
- ne des Innengeräts verbinden

| Innenanlage Modell                |                                                  |    | PLA                      |
|-----------------------------------|--------------------------------------------------|----|--------------------------|
| Stromversorgung der Innenanlage   |                                                  |    | ~/N (Eine), 50 Hz, 230 V |
| Eingangskapazität der Innenanlage |                                                  | *1 | 16.4                     |
| Hauptsch                          | alter (Unterbrecher)                             | -1 | 16 A                     |
| ₽. ×€                             | Stromversorgung der Innenanlage & Erdungsleitung |    | 3 × Min. 1,5             |
| gen der                           | Innenanlage-Außenanlage                          | *2 | 2 × Min. 0,3             |
| Zah                               | Erdungsleitung der Innen-/Außenanlage            |    | -                        |
| Ster. <                           | Fernbedienung-Innenanlage                        | *3 | 2 × 0,3 (Nicht polar)    |
| ÷ " S                             | Innenanlage L-N                                  | *4 | 230 V AC                 |
| des                               | Innenanlage-Außenanlage S1-S2                    |    | -                        |
|                                   | Innenanlage-Außenanlage S2-S3                    | *4 | 24 V DC                  |
| Ž 5                               | Fernbedienung-Innenanlage                        | *4 | 12 V DC                  |
|                                   |                                                  |    |                          |

\*1. An jedem der einzelnen Pole einen Erdschlussunterbrecher (NV) mit einem Kontaktabstand von mindestens 3,0 mm einsetzen.

- Der Trennschalter muss eine Trennung aller stromführenden Phasenleiter der Versorgung gewährleisten
- '2. Max. 120 m \*3. Max. 500 m
- (Bei Verwendung von 2 Fernbedienungen beträgt die maximale Kabellänge für die Fernbedienungskabel 200 m.)

\*4. Die Angaben gelten NICHT immer gegenüber der Erdleitung.

Hinweise: 1. Die Größe der Elektroleitung muß den jeweiligen örtlichen und nationalen gesetzlichen Vorschriften entsprechen.

- 2. Als Kabel für die Stromversorgung und die Verbindung von Innen- und Außenanlage muß mindestens ein polychloropren-beschichtetes, flexibles Kabel (entsprechend 60245 IEC 57) gewählt werden
- 3 Eine Erdleitung, die länger als andere Kabel ist, installieren.
- Die Verdrahtung des Fernbedienungskabels muss (mindestens 5 cm) von der Stromversorgungsverdrahtung entfernt sein, damit keine elektrischen 4. Störungen auftreten.

#### A Warnung:

Spleißen Sie niemals das Netzkabel oder das Verbindungskabel zwischen Innenaggregat und Außengerät, da es andernfalls zu Rauchentwicklung, einem Brand oder einem Kommunikationsfehler kommen kann.

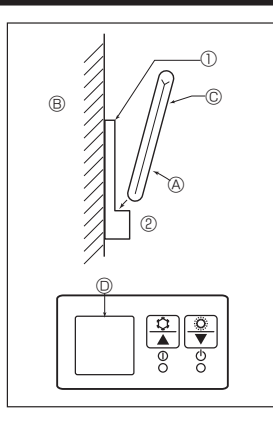

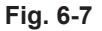

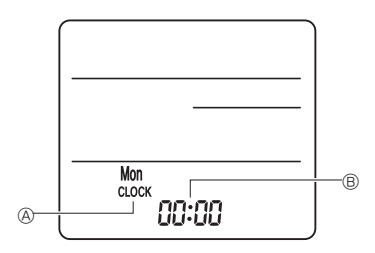

Fig. 6-8

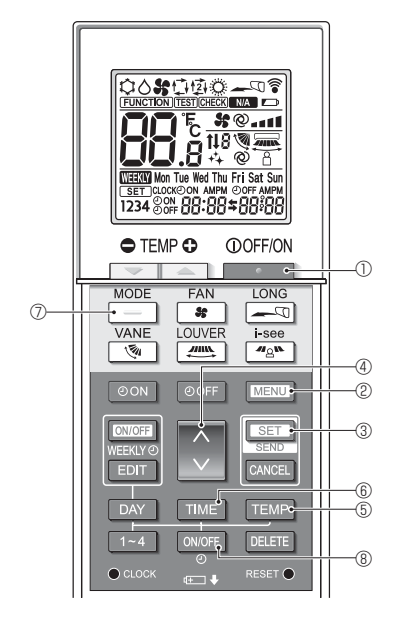

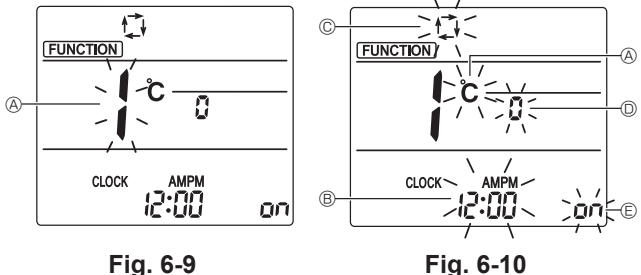

Fig. 6-9

# 6.2. Fernbedienung

6.2.1. Für die verdrahtete Fernbedienung

1) Einstellung für zwei Fernbedienungen

Wenn zwei Fernbedienungen angeschlossen sind, stellen Sie eine auf "Hauptgerät" und die andere auf "Nebengerät". Für die entsprechende Einstellung lesen Sie den Abschnitt "Funktionsauswahl" in der Bedienungsanleitung des Innengerätes.

### 6.2.2. Drahtlose Fernbedienung

#### 1) Aufstellort

- Aufstellort der Fernbedienung darf nicht direktem Sonnenlicht ausgesetzt sein.
- · Aufstellort der Fernbedienung darf nicht zu nah an Heizquellen liegen.
- . Aufstellort der Fernbedienung darf keinen kalten (oder heißen) Luftströmen ausgesetzt sein
- Aufstellort der Fernbedienung muss einfache Bedienung erlauben.
- Aufstellort der Fernbedienung muss außerhalb der Reichweite von Kindern liegen. 2) Installation (Fig. 6-7)
- 1 Die Halter der Fernbedienung mit 2 Blechschrauben am gewünschten Ort anbringen.
- ② Die Unterseite der Fernbedienung in den Halter einsetzen.
- Das Signal hat eine Reichweite (in gerader Linie) von etwa 7 Meter in einem Winkel von 45 Grad rechts und links der Mittellinie des Geräts.
- 3) Einstellung (Uhreinstellung) (Fig. 6-8)
- 1 Batterien einlegen oder die Taste CLOCK mit einem spitzen Gegenstand drücken
- [CLOCK] (a) und [:] (B) blinken.
- ② Die Taste RESET mit einem spitzen Gegenstand drücken.
- ③ Die Taste zum Einstellen der Zeit drücken.
- Die Taste DAY zum Einstellen des Tages drücken.
- ④ Die Taste CLOCK mit einem spitzen Gegenstand drücken. [CLOCK] und [:] leuchten auf.

# 4) Grundeinstellung

Die folgenden Einstellungen können im Grundeinstellmodus vorgenommen werden.

| Element                | Einstellung                                             | Fig. 6-10 |
|------------------------|---------------------------------------------------------|-----------|
| Temperatureinheit      | °C/°F                                                   | A         |
| Zeitanzeige            | 12-Stunden-Format/24-Stunden-Format                     | B         |
| AUTO-Modus             | Einzelner Einstellungspunkt/Doppelter Einstellungspunkt | ©         |
| Paar Nr.               | 0-3                                                     | D         |
| Hintergrundbeleuchtung | Fin/Aus                                                 | Ē         |

#### 4-1. Umschalten in den Grundeinstellungsmodus

- 1. Drücken Sie die \_\_\_\_\_-Taste ①, um die Klimaanlage anzuhalten. 2. Drücken Sie die MENU - Taste 2.
- Der Funktionseinstellungsbildschirm erscheint und die Funktion Nr. (A) blinkt. (Fig. 6-9)
- Drücken Sie die 🜔 -Taste ④, um die Funktionsnummer zu ändern.
- 3. Vergewissern Sie sich, dass Funktion Nr. "1" angezeigt wird und drücken Sie die SET - Taste 3.
  - Der Anzeige-Einstellungsbildschirm erscheint. (Fig. 6-10)

### 4-2. Ändern der Temperatureinheit 🛞

Drücken Sie die TEMP - Taste 5.

Mit jedem Drücken der TEMP-Taste ⑤ wechselt die Einstellung zwischen ℃ und °F.

- C : Die Temperatur wird in Grad Celsius angezeigt.
- °F : Die Temperatur wird in Grad Fahrenheit angezeigt.
- 4-3. Ändern der Zeitanzeige ®
- Drücken Sie die TIME -Taste 6.

Mit jedem Drücken der TIME - Taste 6 wechselt die Einstellung zwischen 12:00 und 24:00.

- : Die Zeit wird im 12-Stunden-Format angezeigt.
- : Die Zeit wird im 24-Stunden-Format angezeigt.

4-4. Ändern des AUTO-Modus © Drücken Sie die -Taste 🕖.

- -Taste 🗇 wechselt die Einstellung zwischen 🔂 Mit jedem Drücken der und t21.
- 🗇 : Der AUTO-Modus arbeitet im gewöhnlichen Automatikbetrieb.
- 🔁 : Der AUTO-Modus arbeitet mit zwei Einstellungspunkten.

#### 4-5. Ändern von Paar Nr. D

Drücken Sie die 🔷 -Taste 4.

Mit jedem Drücken der -Taste @ wechselt die Paarnummer 0-3.

| Paarnummer der drahtlosen Fernbedienung | Innengerät-PC-Platine |
|-----------------------------------------|-----------------------|
| 0                                       | Grundeinstellung      |
| 1                                       | J41 trennen           |
| 2                                       | J42 trennen           |
| 3                                       | J41, J42 trennen      |

4-6. Ändern der Hintergrundbeleuchtungseinstellung 🗈 Drücken Sie die ON/OFF -Taste ®.

Mit jedem Drücken der ONOFF Taste ® wechselt die Einstellung zwischen On und o FF

on : Die Hintergrundbeleuchtung wird beim Drücken einer Taste aktiviert.

o FF: Die Hintergrundbeleuchtung wird beim Drücken einer Taste nicht aktiviert.

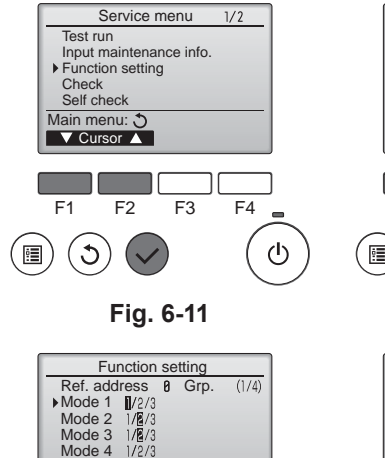

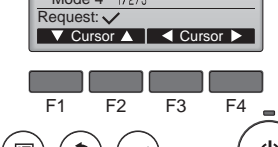

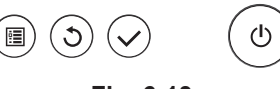

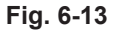

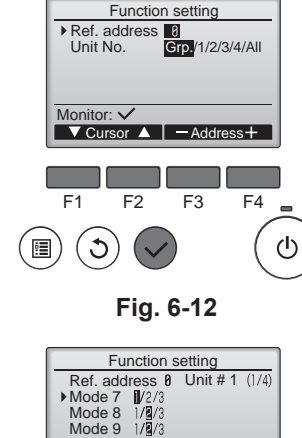

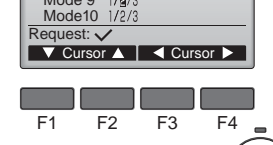

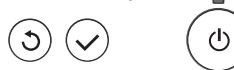

Fig. 6-14

•

# 6.3. Funktionseinstellungen

# 6.3.1. Mit der verdrahteten Fernbedienung

- ① (Fig. 6-11)
  - Wählen Sie "Service" im Hauptmenü und drücken Sie die [AUSWAHL]-Taste.
    Wählen Sie mit der Taste [F1] oder [F2] "Function settings" (Funktionen einstellen) und drücken Sie die [AUSWAHL]-Taste.

### ② (Fig. 6-12)

 Stellen Sie die Innengerät-Kältemitteladressen und Gerätenummern mit den Tasten [F1] bis [F4] ein und drücken Sie dann die [AUSWAHL]-Taste, um die aktuelle Einstellung zu bestätigen.

#### <Prüfen der Innengeräte-Nr.>

Wenn die [AUSWAHL]-Taste gedrückt wird, beginnt das betreffende Innengerät mit dem Gebläsebetrieb. Wenn es sich um ein gemeinsames Gerät handelt, oder wenn die Geräte gemeinsam betrieben werden, beginnen alle Geräte mit der ausgewählten Kühlmitteladresse mit dem Gebläsebetrieb.

### ③ (Fig. 6-13)

 Wenn der Datenabruf von den Innengeräten abgeschlossen ist, werden die aktuellen Einstellungen in der Anzeige hervorgehoben. Nicht hervorgehobene Einträge zeigen an, dass keine Funktionseinstellungen erfolgt sind. Das Bildschirmlayout variiert je nach der Einstellung "Geräte-Nr.".

#### ④ (Fig. 6-14)

 Bewegen Sie die Marke mit Hilfe der [F1]- oder [F2]-Taste zur gewünschten Betriebsartnummer und ändern Sie die Einstellungsnummer mit Hilfe der [F3]oder [F4]-Taste.

### ⑤ (Fig. 6-15)

- Wenn Sie alle Einstellungen vorgenommen haben, drücken Sie die [AUSWAHL]-Taste, um die Einstellungen von der Fernbedienung zu den Innengeräten zu übertragen.
- Nach dem erfolgreichen Abschluss der Übertragung kehrt die Anzeige zum Bildschirm "Funktionseinstellungen" zurück.

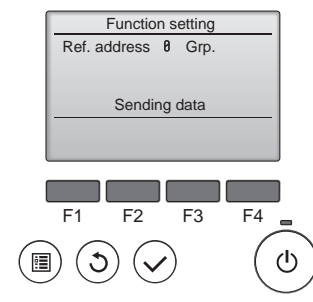

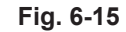

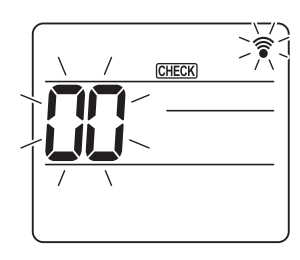

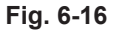

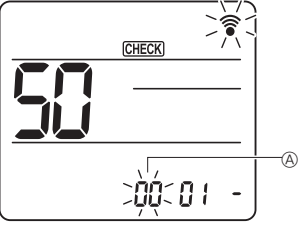

6-16

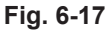

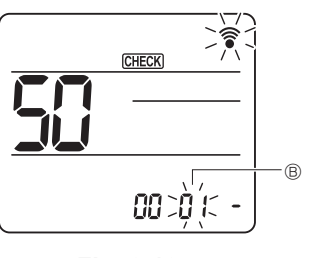

Fig. 6-18

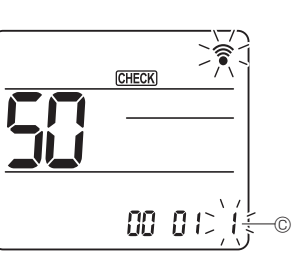

Fig. 6-19

#### 6.3.2. Mit der drahtlosen Fernbedienung

|   | Funktionsauswahlmodus aufrufen                                                |
|---|-------------------------------------------------------------------------------|
|   | Drücken Sie Taste MENU 5 Sekunden lang.                                       |
|   | (Nehmen Sie diesen Schritt vor, wenn das Fernbedienungsdisplay gestoppt ist.) |
|   | [CHECK] leuchtet und "00" blinkt. (Fig. 6-16)                                 |
|   | Drücken Sie die Taste 🔅, um "50" einzustellen.                                |
|   | Zeigen Sie mit der drahtlosen Fernbedienung auf den Empfänger des Innenge-    |
|   | räts und drücken Sie die Taste SET.                                           |
| 2 | Einstellen der Gerätenummer                                                   |
|   | Drücken Sie zum Einstellen der Gerätenummer 🛞 die Taste 🔅. (Fig. 6-17)        |
|   | Zeigen Sie mit der drahtlosen Fernbedienung auf den Empfänger des Innenge-    |
|   | räts und drücken Sie die Taste SET.                                           |
| 3 | Auswählen eines Modus                                                         |
|   | Drücken Sie zum Einstellen der Modusnummer 🖲 die Taste 🦳 (Fig. 6-18)          |
|   | Zeigen Sie mit der drahtlosen Fernbedienung auf den Empfänger des Innenge-    |
|   | räts und drücken Sie die Taste SET.                                           |
|   | Aktuelle Einstellungsnummer: 1=1 Piepston (1 Sekunde)                         |
|   | 2=2 Piepstöne (je 1 Sekunde)                                                  |
|   | 3=3 Piepstöne (je 1 Sekunde)                                                  |
| 4 | Auswählen der Einstellungsnummer                                              |
|   | Ändern Sie mit der Taste 🜔 die Einstellungsnummer ©. (Fig. 6-19)              |

- Zeigen Sie mit der drahtlosen Fernbedienung auf den Empfänger des Innengeräts und drücken Sie die Taste SET.
- ⑤ Auswählen mehrerer Funktionen nacheinander Wiederholen Sie die Auswahl von ③ und ④, um mehrere Funktionen nacheinander zu ändern.
- 6 Abschluss der Funktionsauswahl

Zeigen Sie mit der drahtlosen Fernbedienung auf den Sensor des Innengeräts und drücken Sie die Taste @OFF/ON

# Hinweis:

- Nehmen Sie die obigen Einstellungen nach Bedarf an Geräten vom Typ Mr. Slim vor.
- Tabelle 1 enthält eine Zusammenfassung der Einstellungsoptionen für jede Betriebsartnummer.
   Stellen Sie bei genderten Grundeinstellungen nach Aberblaue der
- Stellen Sie bei geänderten Grundeinstellungen nach Abschluss der Installationsarbeiten sicher, dass die Einstellungen f
  ür alle Funktionen schriftlich festgehalten werden.

Funktionstabelle (Tabelle 1) Anlage Nr. 00 wählen

| Anage Nr. 00 Wanten                                  |                                                                   |                 |                 |                  |              |
|------------------------------------------------------|-------------------------------------------------------------------|-----------------|-----------------|------------------|--------------|
| Betriebsart                                          | Einstellungen                                                     | Betriebsart Nr. | Einstellung Nr. | Grundeinstellung | Einstellungg |
| Automatische Wiederherstellung nach Netzstromausfall | Nicht verfügbar                                                   | 01              | 1               |                  |              |
|                                                      | Verfügbar *1                                                      | 01              | 2               | O *2             |              |
| Erkennung der Innentemperatur                        | Betriebsdurchschnitt der Innenanlage                              |                 | 1               | 0                |              |
|                                                      | Einstellung durch Fernbedienung der Innenanlage                   | 02              | 2               |                  |              |
|                                                      | Interner Sensor der Fernbedienung                                 |                 | 3               |                  |              |
| LOSSNAY-Verbindung                                   | Nicht unterstützt                                                 |                 | 1               | 0                |              |
|                                                      | Unterstützt (Innenanlage nicht mit Außen-Lufteinlaß ausgestattet) | 03              | 2               |                  |              |
|                                                      | Unterstützt (Innenanlage mit Außen-Lufteinlaß ausgestattet)       | ]               | 3               |                  |              |
| Netzstrom                                            | 240 V                                                             | 04              | 1               |                  |              |
|                                                      | 220 V, 230 V                                                      | ] 04            | 2               | 0                |              |

Anlagenummern 01 bis 03 oder alle Anlagen wählen (AL [verdrahtete Fernbedienung] / 07 [drahtlose Fernbedienung])

| Betriebsart                                        | Einstellungen                                                    | Betriebsart Nr. | Einstellung Nr. | Grundeinstellung | Einstellungg |
|----------------------------------------------------|------------------------------------------------------------------|-----------------|-----------------|------------------|--------------|
| Filterzeichen                                      | 100 Std.                                                         |                 | 1               |                  |              |
|                                                    | 2500 Std.                                                        | 07              | 2               | 0                |              |
|                                                    | Keine Filterzeichenanzeige                                       |                 | 3               |                  |              |
| Gebläsegeschwindigkeit                             | Leise (niedrige Decke)                                           |                 | 1               |                  |              |
|                                                    | Standard                                                         | 08              | 2               | 0                |              |
|                                                    | Hohe Decke                                                       |                 | 3               |                  |              |
| Anzahl der Luftauslässe                            | 4 Richtungen                                                     |                 | 1               | 0                |              |
|                                                    | 3 Richtungen                                                     | 09              | 2               |                  |              |
|                                                    | 2 Richtungen                                                     |                 | 3               |                  |              |
| Installierte Optionen (Hocheffizienzfilter)        | Nicht unterstützt                                                | 10              | 1               | 0                |              |
|                                                    | Unterstützt                                                      | 10              | 2               |                  |              |
| Auf/ab Flügelzellen-Einstellung                    | Einstellung nach unten (Einstellung des Flügelzellenwinkels ③)   |                 | 1               |                  |              |
|                                                    | Mittlere Einstellung (Einstellung des Flügelzellenwinkels ①)     | 11              | 2               |                  |              |
|                                                    | Einstellung ohne Luftzug (Einstellung des Flügelzellenwinkels 2) |                 | 3               | 0                |              |
| 3D-i-see-Sensorpositionierung                      | Position ①                                                       |                 | 1               |                  |              |
|                                                    | Position <sup>®</sup>                                            | 12 *3           | 2               |                  |              |
|                                                    | Position ③ (Standard)                                            | ]               | 3               | 0                |              |
| Einstellung der Deckenhöhe für den 3D-i-see-Sensor | Niedrige Decke (Deckenhöhe: weniger als 2,7 m)                   |                 | 1               |                  |              |
| (bei Installation der 3D-i-see-Sensorblende)       | Standard (Deckenhöhe: 2,7 – 3,5 m)                               | 26              | 2               | 0                |              |
|                                                    | Hohe Decke (Deckenhöhe: 3,5 – 4,5 m)                             | 1               | 3               |                  |              |
| Ventilatordrehzahl bei ausgeschaltetem Kühlthermo- | Einstellung Ventilatordrehzahl                                   |                 | 1               |                  |              |
| stat (OFF)                                         | Stopp                                                            | 27              | 2               |                  |              |
|                                                    | Extra niedrig                                                    | ]               | 3               | 0                |              |

\*1 Wenn der Netzstrom wieder anliegt, läuft die Klimaanlage nach 3 Minuten wieder an.
 \*2 Die Grundeinstellung von Automatische Wiederherstellung nach Netzstromausfall hängt von der angeschlossenen Außenanlage ab.
 \*3 Bei Änderung der Eckenposition des 3D i-see-Sensors diesen Modus ändern. Siehe Seite 38.

# 7.1. Vor dem Testlauf

- > Nach Installierung, Verdrahtung und Verlegung der Rohrleitungen der In- nen- und Außenanlagen überprüfen und sicherstellen, daß kein Kältemittel ausläuft, Netzstromversorgung und Steuerleitungen nicht locker sind, Polarität nicht falsch angeordnet und keine einzelne Netzanschlußphase getrennt ist.
- Mit einem 500-Volt-Megohmmeter überprüfen und sicherstellen, daß der Widerstand ► zwischen Stromversorgungsklemmen und Erdung mindestens 1,0 MΩ beträgt.
- Diesen Test nicht an den Klemmen der Steuerleitungen (Niederspa nungsstromkreis) vornehmen.

🗥 Warnung:

Die Klimaanlage nicht in Betrieb nehmen, wenn der Isolationswiderstand weniger als 1,0 MΩ beträgt.

# 7.2. Testlauf

7.2.1. Verwendung der verdrahteten Fernbedienung

Denken Sie daran, vor dem Testlauf die Bedienungsanleitung zu lesen. (Insbesondere die Hinweise zur Sicherheit)

#### Schritt 1 Schalten Sie das System ein.

- Fernbedienung: Das System schaltet in den Startup-Modus, und die Betriebsleuchte der Fernbedienung (grün) sowie die Anzeige "PLEASE WAIT" (BITTE WARTEN) blinken. Während Anzeige und Meldung blinken, lässt sich die Fernbedienung nicht betätigen. Warten Sie, bis "PLEASE WAIT" (BITTE WARTEN) verschwunden ist, bevor Sie die Fernbedienung betätigen. Nach dem Einschalten wird "PLEASE WAIT" (BITTE WARTEN) etwa 3 Minuten lang angezeigt.
- Steuerplatine des Innengeräts: LED 1 leuchtet, LED 2 leuchtet (falls die Adresse 0 ist) oder nicht (falls die Adresse nicht 0 ist), und LED 3 blinkt. Steuerplatine des Außengeräts: LED 1 (grün) und LED 2 (rot) leuchten. (Nachdem der Startup-Modus des Systems beendet ist, erlischt LED 2.) Wenn die Steuerplatine des Außengeräts eine Digitalanzeige verwendet, werden sekündlich abwechselnd [-] und [-] angezeigt. Wenn die Funktionen nicht korrekt arbeiten, nachdem die Bedienung in Schritt 2 und den folgenden ausgeführt wurde, sollten die nachstehenden Gründe geprüft und falls zutreffend beseitigt werden.

(Die nachstehenden Symptome treten während des Testlaufs auf. "Startup" (Starten) in der Tabelle bedeutet die oben beschriebene LED-Anzeige.)

| Symptome                                                                                                   |                                                                                                    |                                                                                                    |  |  |
|----------------------------------------------------------------------------------------------------|----------------------------------------------------------------------------------------------------|----------------------------------------------------------------------------------------------------|--|--|
| Anzeige der Fernbedienung                                                                                  | LED-Anzeige der Außengerätplatine<br>< > bedeutet: Digitalanzeige.                                                                                | Grund                                                                                                    |  |  |
| Auf der Fernbedienung wird "PLEASE WAIT"<br>(BITTE WARTEN) angezeigt und sie lässt sich<br>nicht bedienen. | Nachdem "startup" (Starten) angezeigt wird,<br>leuchtet nur die grüne Anzeige. <00>                                                               | Nach dem Einschalten wird während des Systemstarts 3 Minuten<br>lang "PLEASE WAIT" (BITTE WARTEN) angezeigt. (Normal)                                                                       |  |  |
| Nach dem Einschalten wird "PLEASE WAIT"                                                                    | Nachdem "startup" (Starten) angezeigt wird, blin-<br>ken abwechselnd (einmal) die grüne und (einmal)<br>die rote Anzeige. <f1></f1>               | <ul> <li>Fehlerhafter Anschluss am Klemmenblock des Außengeräts (R,<br/>S, T und S<sub>1</sub>, S<sub>2</sub>, S<sub>3</sub>.)</li> </ul>                                                   |  |  |
| daraufhin erscheint ein Fehlercode.                                                                        | Nachdem "startup" (Starten) angezeigt wird,<br>blinken abwechselnd (einmal) die grüne und<br>(zweimal) die rote Anzeige. <f3, f5,="" f9=""></f3,> | <ul> <li>Der Steckverbinder f ür das Schutzger ät des Au ßenger äts ist nicht angeschlossen.</li> </ul>                                                                                     |  |  |
| Auf dem Display erscheinen keine Meldungen,                                                                | Nachdem "startup" (Starten) angezeigt wird,<br>blinken abwechselnd (zweimal) die grüne und<br>(einmal) die rote Anzeige. <ea. eb=""></ea.>        | <ul> <li>Falsche Verdrahtung zwischen Innen- und Außengerät (falsche<br/>Polung von S<sub>1</sub>, S<sub>2</sub>, S<sub>3</sub>.)</li> <li>Kurzschluss des Fernbedienungskabels.</li> </ul> |  |  |
| schaltet wird. (Betriebsanzeige leuchtet nicht.)                                                           | Nachdem "startup" (Starten) angezeigt wird,<br>leuchtet nur die grüne Anzeige. <00>                                                               | <ul> <li>Es gibt kein Außengerät mit der Adresse 0. (die Adresse ist eine<br/>andere als 0.)</li> <li>Fernbedienungskabel nicht angeschlossen.</li> </ul>                                   |  |  |
| Die Anzeige erscheint, verschwindet jedoch wieder, auch dann wenn die Fernbedienung betätigt wird.         | Nachdem "startup" (Starten) angezeigt wird,<br>leuchtet nur die grüne Anzeige. <00>                                                               | <ul> <li>Nach Abbruch der Funktionsauswahl ist etwa 30 Sekunden lang<br/>kein Bedienvorgang möglich. (Normal)</li> </ul>                                                                    |  |  |

### Schritt 2 Schalten Sie die Fernbedienung auf "Test run" (Testlauf).

- ① Wählen Sie "Test run" (Testlauf) aus dem Service-Menü, und drücken Sie die [AUSWAHL]-Taste. (Fig. 7-1)
- ② Wählen Sie "Test run" (Testlauf) aus dem Testlauf-Menü, und drücken Sie die [AUSWAHL]-Taste. (Fig. 7-2)
- ③ Der Testlauf beginnt, und der Testlaufbildschirm wird angezeigt.

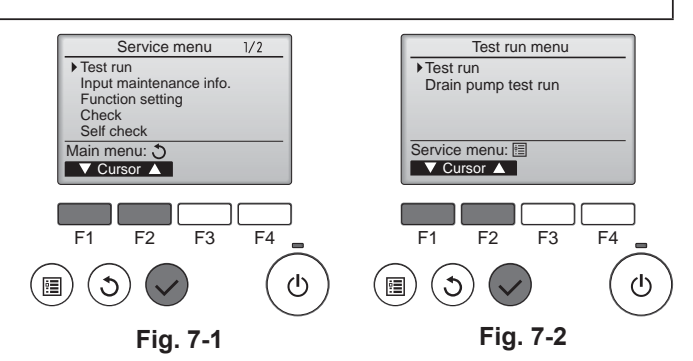

# Schritt 3 Führen Sie den Testlauf durch, und prüfen Sie die Luftstromtemperatur und die Auto-Vane-Funktion.

- ① Drücken Sie die Taste [F1], um den Betriebsmodus umzuschalten. (Fig. 7-3) Kühlmodus: Prüfen Sie, ob gekühlte Luft aus dem Gerät strömt. Heizmodus: Prüfen Sie, ob geheizte Luft aus dem Gerät strömt.
- ② Drücken Sie die [AUSWAHL]-Taste, um den Vane-Bedienbildschirm aufzurufen, und prüfen Sie dann mit Tasten [F1] und [F2] die automatische Flügelbewegung. (Fig. 7-4)

Drücken Sie die Taste [ZURÜCK] für die Rückkehr zum Testlaufbildschirm.

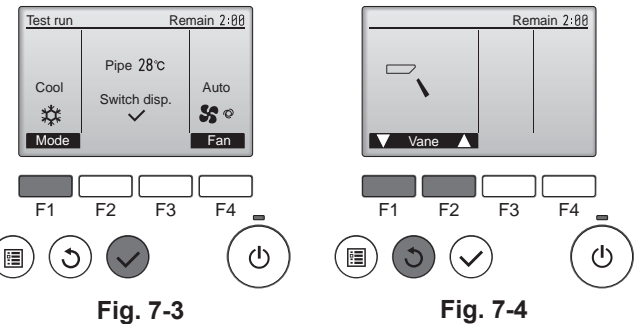

Е

### Schritt 4 Prüfen Sie die Funktion des Außengerätlüfters.

Die Geschwindigkeit des Außengerätlüfters wird geregelt, um die Geräteleistung zu steuern. Je nach Umgebungsluft dreht sich der Lüfter so lange mit langsamer Geschwindigkeit, bis die Leistung nicht mehr ausreichend ist. Daher kann es dazu kommen, dass Winde den Außengerätlüfter stoppen oder in Gegenrichtung antreiben. Dies stellt jedoch kein Problem dar.

| Schritt 5 Stoppen Sie den Testlauf.                                                                                                    |                                                |                                                            |                                                        |         |                                                               |  |  |  |
|----------------------------------------------------------------------------------------------------|------------------------------------------------|------------------------------------------------------------|--------------------------------------------------------|---------|---------------------------------------------------------------|--|--|--|
| ① Drücken Sie die [EIN/AUS]-Taste, um den Testlauf zu stoppen. (Das Testlaufmenü erscheint.)<br>Hinweis: Wenn auf der Fernbedienung ein Fehler angezeigt wird, beachten Sie die folgende Tabelle. |                                                |                                                            |                                                        |         |                                                               |  |  |  |
| LCD                                                                                                    | Beschreibung der Fehlfunktion                  | LCD                                                        | Beschreibung der Fehlfunktion                          | LCD     | Beschreibung der Fehlfunktion                                 |  |  |  |
| P1                                                                                                    | Lufteinlassensorfehler                         | P9                                                         | Fehler Rohrsystemsensor<br>(Doppelwandungsrohr)        |         |                                                               |  |  |  |
| P2                                                                                                    | Fehler Rohrsystemsensor<br>(Kühlmittelrohr)    | PA                                                         | Kühlmittelleck (Kühlmittelsystem)                      | E0 – E5 | Kommunikationsfehler zwischen<br>Fernbedienung und Innengerät |  |  |  |
|                                                                                                    | Drainage-Schwimmerschalterstecker              | Pb                                                         | Fehler Innengerät-Ventilatormotor                      |         |                                                               |  |  |  |
| P4                                                                                                    | getrennt (CN4F)                                | PL                                                         | Kältemittelkreislauf anormal                           |         |                                                               |  |  |  |
| P5                                                                                                    | Betrieb bei Drainageüberlaufschutz             | FB                                                         | Fehler Steuerplatine des Innengeräts                   |         |                                                               |  |  |  |
| P6                                                                                                    | Betrieb bei Vereisungs-/<br>Überhitzungsschutz | U*, F*<br>(* zeigt ein                                     | Fehler Außengerät.                                     |         | Kommunikationsfehler zwischen                                 |  |  |  |
| P8                                                                                                    | Fehler Rohrtemperatur                          | alphanumerisches<br>Zeichen mit<br>Ausnahme von<br>FB an.) | Beachten Sie das Anschlussdiagramm<br>des Außengeräts. | E6 – EF | Innengerät und Außengerät                                     |  |  |  |

Näheres zur LED-Anzeige (LED 1, 2 und 3) auf der Steuerplatine des Innengeräts siehe folgende Tabelle.

| LED 1 (Stromversorgung des Microcomputers)       | Zeigt an, ob die Stromversorgung erfolgt. Sorgen Sie dafür, dass diese LED immer leuchtet.                                                                                                    |
|--------------------------------------------------|----------------------------------------------------------------------------------------------------|
| LED 2 (Stromversorgung der Fernbedienung)        | Zeigt an, ob die Stromversorgung der verdrahteten Fernbedienung erfolgt. Die LED leuchtet nur bei dem Innengerät, das mit demjenigen Außengerät verbunden ist, welches die Adresse 0 besitzt. |
| LED 3 (Kommunikation zwischen Innen-/Außengerät) | Zeigt an, ob Innen- und Außengeräte miteinander kommunizieren. Sorgen Sie dafür, dass diese LED immer blinkt.                                                                                 |

# 7.3. Selbsttest

Für Näheres beachten Sie die Installationsanleitung, die mit der jeweiligen Fernbedienung geliefert wurde.

Beachten Sie die folgenden Tabellen für Näheres zu den Prüf-Codes. (Drahtlose Fernbedienung )

## [Ausgabemuster A]

| . 0              | -                     |               |             |            |                |             |           |                  |             |                     |            |                |              |                       |            |
|------------------|-----------------------|---------------|-------------|------------|----------------|-------------|-----------|------------------|-------------|---------------------|------------|----------------|--------------|-----------------------|------------|
| Piepton erklingt | Piep                  |               | Piep        | Piep       | Piep           |             | Piep      |                  | Piep        | Piep                |            |                |              |                       |            |
| Blinkmuster der  |                       |               | 1.          | 2.         | 3.             | _)          | r         | n-tes Blinken    | 1.          | 2. · · · W          | /iederholt |                |              |                       |            |
| BETRIEBSAN-      | ↔ ←                   |               | <b>→</b>    |            |                | ((          | •         |                  | <b>→</b>    |                     |            |                |              |                       |            |
| ZEIGE- Lampe     |                       | Aus           | Ein         | Ein        | Ein            |             | Ein       | Aus              | Ein         | Ein                 |            |                |              |                       |            |
|                  | Selbsttest            | Etwa 2,5 Sek. | 0,5 Sek.    | 0,5 Sek.   | 0,5 Sek.       |             | 0,5 Sek.  | Etwa 2,5 Sek.    | 0,5 Sek.    | 0,5 Sek.            |            |                |              |                       |            |
|                  | beginnt               |               | $\subseteq$ |            |                |             |           |                  | $\subseteq$ | $\neg$              |            |                |              |                       |            |
|                  | (Startsignal          | Anzah         | l der Blir  | ksionale   | v<br>/Pientöne | im Mus      | ter zeint | den              | Anzahl      | v<br>der Blinksians | ale/Pientö | ine im Muster  |              |                       |            |
|                  | empfangen)            | Prüf- (       | Code in f   | olaender   | Tabelle a      | n (z. B. i  | ist n = 5 | für "P5")        | zeiat de    | n Prüf-Code i       | in folgend | ler Tabelle an |              |                       |            |
|                  |                       | -             |             | <b>J</b>   |                | `           |           | ,                |             |                     |            |                |              |                       |            |
| [Ausgabemus      | ter B]                |               |             |            |                |             |           |                  |             |                     |            |                |              |                       |            |
| Piepton erklingt | Piep                  |               |             |            |                | Piep        | Piep      | Piep             | Piep        |                     |            |                | Piep         | Piep                  |            |
| Blinkmuster der  |                       |               |             |            |                | 1.          | 2.        | 3. ))            | r           | -tes Blinken        |            |                | 1.           | 2. · · · Wiederh      | olt        |
| BETRIEBSAN-      |                       |               |             |            |                |             |           | (_               |             |                     |            |                |              |                       |            |
| ZEIGE- Lampe     |                       | Aus           |             | Ein        |                | Ein         | Ein       | Ein              | Ein         | Aus                 |            | Ein            | Ein          | Ein                   |            |
|                  |                       | Etwa 2,5 Sek. | I           | Etwa 3 Sel | k.             | 0,5 Sek.    | 0,5 Sek.  | 0,5 Sek.         | 0,5 Sek.    | Etwa 2,5 Sek        | κ.         | Etwa 3 Sek.    | 0,5 Sek.     | 0,5 Sek.              |            |
|                  | Selbsttest<br>beginnt |               |             |            |                | $\subseteq$ |           |                  |             |                     |            |                | $\subseteq$  |                       |            |
|                  | (Startsignal          |               |             |            | Anzahl         | der Blin    | ksignale/ | Pieptöne im Mu   | ister zeigt | den                 |            |                | Anzahl der l | Blinksignale/Pieptöne | im Muster  |
|                  | empfangen)            |               |             |            | Prüf-Co        | ode in fo   | lgender - | Tabelle an (z. B | ist n = 5 f | ür "U2")            |            |                | zeigt den Pr | üf-Code in folgender  | Tabelle an |

| [Ausgabemuster A] Fehler erkann                     | t am Innengerät              |                                                                  |           |  |  |
|-----------------------------------------------------|------------------------------|------------------------------------------------------------------|-----------|--|--|
| Drahtlose Fernbedienung                             | Verdrahtete<br>Fernbedienung |                                                                  |           |  |  |
| Piepton erklingt/BETRIEBSAN-<br>ZEIGE- Lampe blinkt | Prüf-Code                    | Symptom                                                          | Bemerkung |  |  |
| (Anzahl von Malen)                                  |                              |                                                                  |           |  |  |
| 1                                                   | P1                           | Fehler Lufteinlassensor                                          |           |  |  |
| 2                                                   | P2                           | Fehler Rohrsystemsensor (TH2)                                    |           |  |  |
| <u> </u>                                            | P9                           | Fehler Rohrsystemsensor (TH5)                                    |           |  |  |
| 3                                                   | E6, E7                       | Kommunikationsfehler zwischen Innen-/Außengerät                  |           |  |  |
| 4                                                   | P4                           | Fehler Drainagepumpe / Schwimmerschalterstecker getrennt         |           |  |  |
| _ P5                                                |                              | Fehler Drainagepumpe                                             |           |  |  |
| 5                                                   | PA                           | Fehler durch überlasteten Kompressor                             |           |  |  |
| 6                                                   | P6                           | Betrieb bei Vereisungs-/Überhitzungsschutz                       |           |  |  |
| 7                                                   | EE                           | Kommunikationsfehler zwischen Innen- und Außengeräten            |           |  |  |
| 8                                                   | P8                           | Fehler Rohrtemperatur                                            |           |  |  |
| 9                                                   | E4                           | Fehler bei Empfang des Fernbedienungssignals                     |           |  |  |
| 10                                                  | —                            | —                                                                |           |  |  |
| 11                                                  | Pb                           | Fehler Innengerät-Ventilatormotor                                |           |  |  |
| 12                                                  | Fb                           | Fehler im Steuersystem des Innengeräts (Fehler im Speicher usw.) |           |  |  |
| 14                                                  | PL                           | Kältemittelkreislauf anormal                                     |           |  |  |
| Kein Geräusch                                       | E0, E3                       | Fehler in der Fernbedienungsübertragung                          |           |  |  |
| Kein Geräusch                                       | E1, E2                       | Fehler in der Schalttafel der Fernbedienung                      |           |  |  |
| Kein Geräusch                                       |                              | Keine Entsprechung                                               |           |  |  |

[Ausgabemuster B] Fehler erkannt an anderen Geräten als dem Innengerät (Außengerät usw.)

| Drahtlose Fernbedienung                             | Verdrahtete<br>Fernbedienung |                                                                                       |                                |
|-----------------------------------------------------|------------------------------|---------------------------------------------------------------------------------------|--------------------------------|
| Piepton erklingt/BETRIEBSAN-<br>ZEIGE- Lampe blinkt | Prüf-Code                    | Symptom                                                                               | Bemerkung                      |
| (Anzahl von Malen)                                  |                              |                                                                                       |                                |
| 1                                                   | E9                           | Kommunikationsfehler zwischen Innen-/Außengerät (Übertragungsfehler)<br>(Außengerät)  |                                |
| 2                                                   | UP                           | Kompressorunterbrechung wg. Überlaststrom                                             |                                |
| 3                                                   | U3, U4                       | Offener/Kurzgeschlossener Kontakt der Thermistoren des Außengeräts                    |                                |
| 4                                                   | UF                           | Kompressorunterbrechung wg. Überlaststrom (bei verriegeltem Kompressor)               |                                |
| 5                                                   | U2                           | Anormal hohe Entladetemperatur/49C-Betrieb/nicht genügend Kühlmittel                  |                                |
| 6                                                   | U1, Ud                       | Anormal hoher Druck (63H-Betrieb)/Betrieb bei Überhitzungsschutz                      |                                |
| 7                                                   | U5                           | Anormale Temperatur des Kühlkörpers                                                   | Näheres erfahren Sie durch das |
| 8                                                   | U8                           | Sicherheitsstop des Lüfters des Außengerätes                                          | LED-Display der Steuerplatine  |
| 9                                                   | U6                           | Kompressorunterbrechung wg. Überlaststrom/Abnormität im Stromversorgungsmodul         | des Außengerates.              |
| 10                                                  | U7                           | Abnormität der Überhitzung aufgrund geringer Entladetemperatur                        |                                |
| 11                                                  |                              | Abnormität einer Überspannung oder Kurzschluß und anormales Synchronsi-               |                                |
|                                                     | 09, OH                       | gnal zum Hauptkreis/Fehler Stromsensor                                                | ]                              |
| 12                                                  | -                            | _                                                                                     |                                |
| 13                                                  | —                            | -                                                                                     |                                |
| 14                                                  | Sonstige                     | Andere Fehler (bitte lesen Sie in der Technischen Anleitung für das Außengerät nach.) |                                |

\*1 Wenn der Piepton (nach den ersten beiden Pieptönen zur Bestätigung des Empfangs des Startsignals für den Selbsttest) nicht nochmals erklingt, und wenn die BETRIEB-SANZEIGELampe nicht aufleuchtet, gibt es keine Fehleraufzeichnungen.

\*2 Wenn der Piepton (nach den ersten beiden Pieptönen zur Bestätigung des Empfangs des Startsignals für den Selbsttest) dreimal nacheinander "Piep, Piep, Piep, "(0,4 + 0,4 + 0,4 + 0,4 Sek.) ertönt, ist die angegebene Kühlmitteladresse falsch.

Bei der drahtlosen Fernbedienung

Dauersignalton von der Empfangseinheit der Innenanlage. Blinken der Betriebsanzeige

Bei der verdrahteten Fernbedienung

Überprüfen Sie den auf dem LCD angezeigten Code.

• Wenn das Gerät nach dem obigen Probelauf nicht richtig betrieben werden kann, siehe folgende Tabelle zum Beheben der Ursache.

|                                                                                                    | Symptom                                          | Uraceho                                                                                                  |                                                                                                    |  |
|----------------------------------------------------------------------------------------------------|--------------------------------------------------|----------------------------------------------------------------------------------------------------|----------------------------------------------------------------------------------------------------|--|
| Verdrahtete Fernbeg                                                                                                    | lienung                                          | LED 1, 2 (Leiterplatte in Außenaggregat)                                                                 | Ursache                                                                                                    |  |
| PLEASE WAIT                                                                                                    | Für etwa 3 Minuten<br>nach dem Einschal-<br>ten. | LED 1 und 2 leuchten auf, dann LED 2 wird<br>ausgeschaltet, nur LED 1 leuchtet. (Kor-<br>rekter Betrieb) | <ul> <li>Für etwa 3 Minuten nach dem Einschalten ist der Betrieb der<br/>Fernbedienung aufgrund des Anlagenstarts nicht möglich.<br/>(Korrekter Betrieb)</li> </ul>                                                 |  |
| $PLEASE\;WAIT\toFehlercode$                                                                                                  | Wenn etwa 3 Minuten<br>nach dem                  | Nur LED 1 leuchtet. $\rightarrow$ LED 1 und 2 blinken.                                                   | <ul> <li>Der Steckverbinder für das Schutzgerät des Außenaggregats<br/>ist nicht angeschlossen.</li> <li>Phasenverkehrt oder offene Phasenverdrahtung für Betriebs-<br/>strom- Klemmenblock (L1, L2, L3)</li> </ul> |  |
| Auf dem Display erscheinen keine<br>Meldungen, auch wenn das Gerät<br>eingeschaltet ist (Betriebsanzeige<br>leuchtet nicht). | Einschalten ver-<br>gangen sind.                 | Nur LED 1 leuchtet. → LED 1 blinkt zweimal,<br>LED 2 blinkt einmal.                                      | <ul> <li>Falsche Verdrahtung zwischen Innen- und Außenaggregat<br/>(falsche Polung von S1, S2, S3)</li> <li>Kurzschluß des Fernbedienungskabels</li> </ul>                                                          |  |

Bei der drahtlosen Fernbedienung im obigen Betriebszustand treten folgende Erscheinungen auf.

• Keine Signale von der Fernbedienung werden akzeptiert.

BETRIEBSANZEIGE-Lämpchen blinkt.

Der Signaltongeber gibt einen kurzer Piepton aus.

Hinweis:

Für etwa 30 Sekunden nach Beenden der Funktionswahl ist der Betrieb nicht möglich. (Korrekter Betrieb)

Für eine Beschreibung der einzelnen LEDs (LED 1, 2, 3) an der Innengerätsteuerung siehe Seite 34.

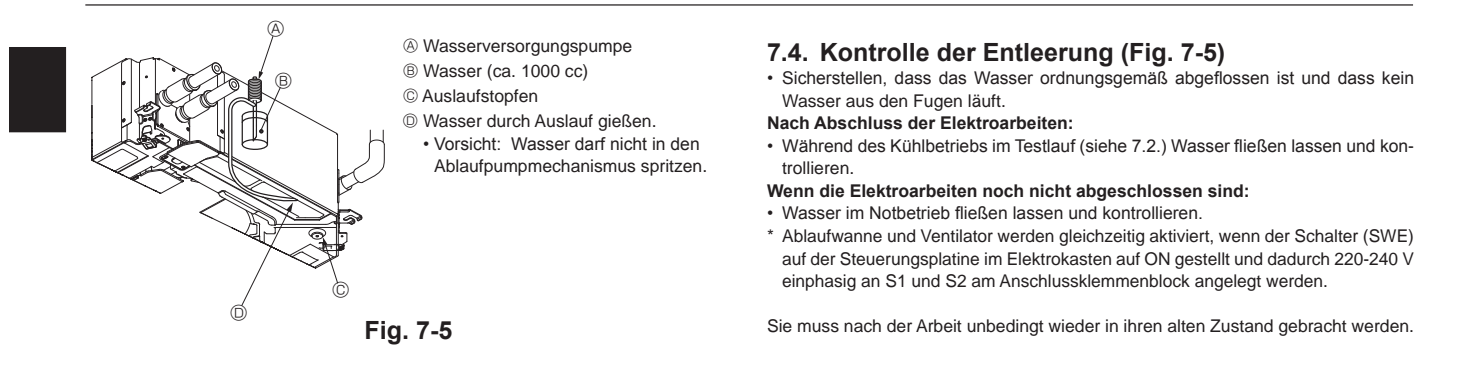

# 8. Kontrolle des Systems

Siehe Aussenanlagen-Installationsanleitung.

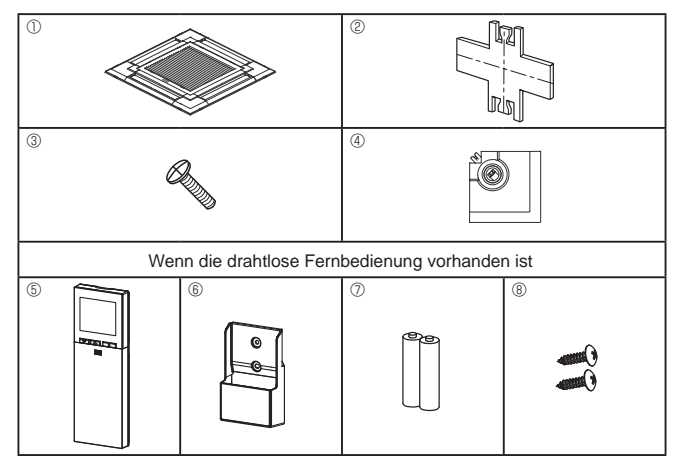

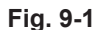

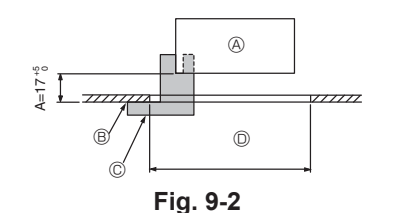

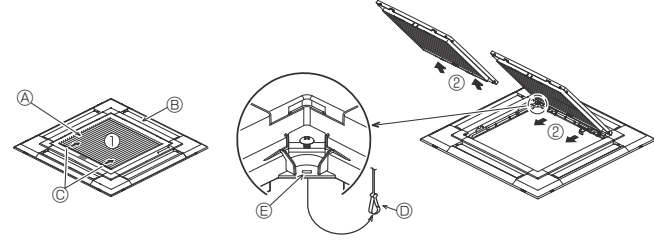

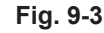

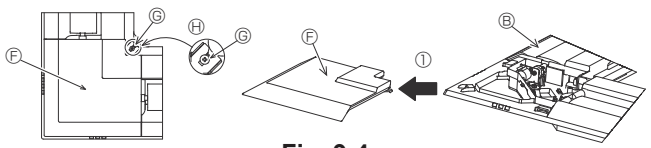

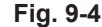

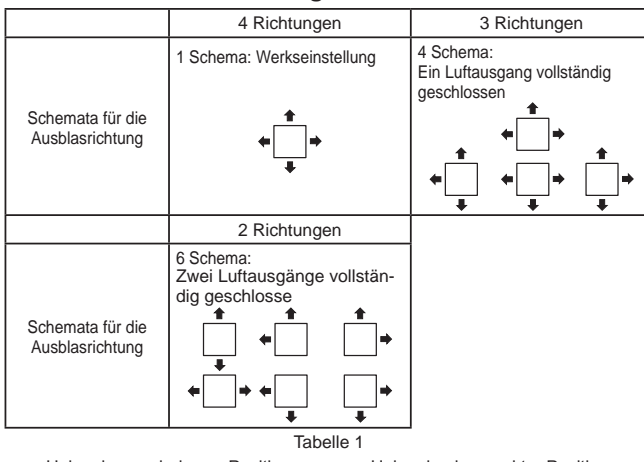

<Haken in angehobener Position> <Haken in abgesenkter Position>

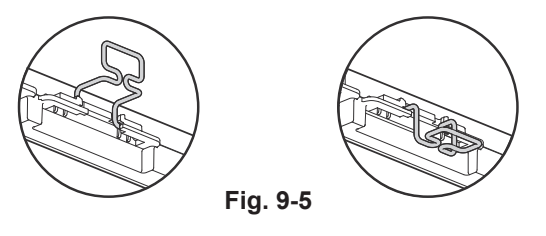

# 9.1. Überprüfung des Inhalts (Fig. 9-1)

Dieser Bausatz enthält diese Anleitung und folgende Teile.

|   | Bezeichnung des Zubehörteils         | Anzahl | Bemerkung                                                                        |
|---|--------------------------------------|--------|----------------------------------------------------------------------------------|
| 1 | Gitter                               | 1      | 950 × 950 (mm)                                                                   |
| 2 | Installationsmessgerät               | 1      | (In 4 Teile unterteilt)                                                          |
| 3 | Schraube (4 × 16)                    | 1      | für PLP-6EAE, PLP-6EALE,<br>PLP-6EALME                                           |
| 4 | Eckplatte für den i-see sensor       | 1      | für PLP-6EAE, PLP-6EALE,<br>PLP-6EALME                                           |
| 5 | Drahtlose Fernbedienung              | 1      | für PLP-6EALM, PLP-6EALME                                                        |
| 6 | Fernbedienungshalter                 | 1      | Im Lieferumfang enthalten, wenn<br>die drahtlose Fernbedienung<br>vorhanden ist. |
| 7 | LR6-AA-Batterien                     | 2      | Im Lieferumfang enthalten, wenn<br>die drahtlose Fernbedienung<br>vorhanden ist. |
| 8 | 3,5 ×16 Gewindeschneidschrau-<br>ben | 2      | Im Lieferumfang enthalten, wenn<br>die drahtlose Fernbedienung<br>vorhanden ist. |

## 9.2. Vorbereitung zum Anbringen des Gitters (Fig. 9-2)

- Vergewissern, daß die Öffnung in der Zimmerdecke innerhalb folgender Toleranzen liegt: 860 × 860 - 910 × 910
- Darauf achten, daß Schritt A innerhalb von 17-22 mm ausgeführt wird. Nichtbeachtung dieses Bereichs kann Schäden nach sich ziehen.
- A Hauptanlage
- Oberfläche der Decke
- © Installationsmessgerät © (in das Hauptgerät eingeführt)
- D Maße der Deckenöffnung

### 9.2.1. Das Ansauggitter abnehmen (Fig. 9-3)

- Zum Öffnen des Ansauggitters die Hebel in die Richtung, die durch Pfeil ① gekennzeichnet ist, schieben.
- Den Haken, der das Gitter sichert, ausklinken.
- \* Den Haken für das Ansauggitter nicht ausklinken.

### 9.2.2. Die Eckplatte abnehmen (Fig. 9-4)

- Die 4 Schrauben an der Ecke lösen. Die Eckplatte in Pfeilrichtung  ${\mathbb O}$  in der Abbildung schieben und die Eckblende abnehmen.
  - [Fig.9-3] [Fig.9-4]
  - Ansauggitter
  - B Gitter ①
  - © Hebel des Ansauggitters
  - © Gitterhaken
  - Constant Bergen Gitterhaken
  - © Eckplatte
  - © Schraube ⊕ Detail

# 9.3. Wahl der Luftausgänge

Bei diesem Gitter gibt es 11 Anordnungen für die Ausblasrichtung. Sie Können die entsprechenden Einstellungen der Lufstrom und- geschwindigkeit über die Fernbedienung vornehmen. Wählen Sie entsprechend der Örtlichkeit, an der Sie die Anlage anbringen möchten, die erforderlichen Einstellungen aus der Tabelle 1. (Es müssen mehr als zwei Richtungen ausgewählt werden.)

- 1) Festlegung der Anordnung der Ausblasrichtung.
- Die Fernbedienung muss gemäß der Anzahl der Luftauslässe und der Höhe der Decke, an der das Hauptgerät installiert wird, eingestellt werden. (Siehe Seite 32.)

### Hinweis:

- Wenn Sie die Anzahl der Richtungen ändern, benötigen Sie die optionale Luftauslassverschlussplatte.
- Wählen Sie in einer heißen und feuchten Umgebung keine 2 Richtungen. (Es kann zu Tau- oder Tropfenbildung kommen.)

# 9.4. Anbringung des Gitters

9.4.1. Vorbereitungen (Fig. 9-5)

Klappen Sie die 2 Haken am Gitter hoch.

# 9. Anbringung des Gitters

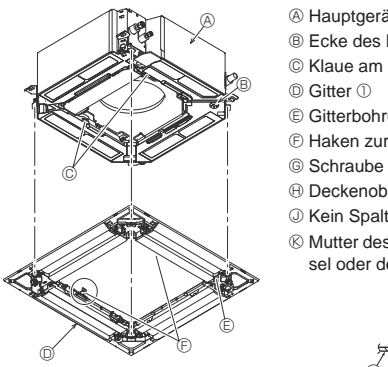

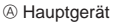

- B Ecke des Dränagerohrs
- © Klaue am Hauptgerät
- © Gitterbohrung
- © Haken zur vorübergehenden Installation © Schraube mit unverlierbarer Scheibe
- (H) Deckenoberfläche
- © Mutter des Hauptgeräts mit einem Schlüssel oder dergleichen anpassen.

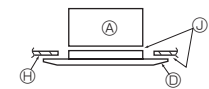

Fig. 9-6

< Vorübergehend angebrachtes Gitter >

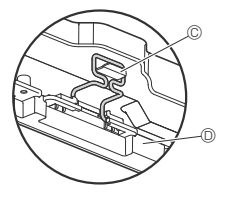

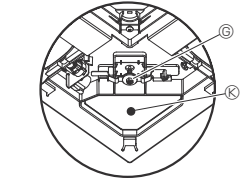

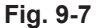

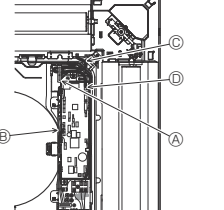

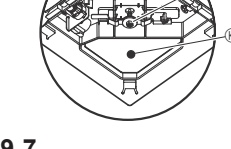

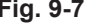

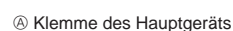

- B Elektrokaster
- © Zuleitungsdrähte des Gitters
- O CNV-Steckverbinder an Controller-Karte

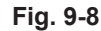

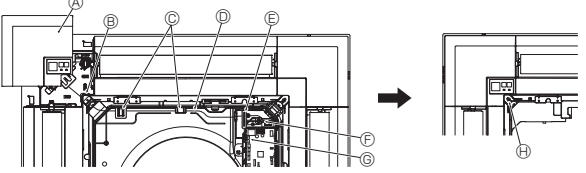

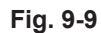

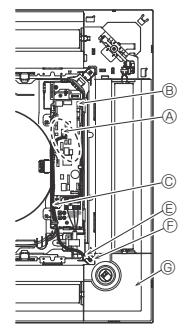

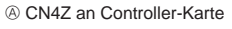

- B CN5Y an Controller-Karte
- © Zuleitungsdraht der Eckplatte des i-see-Sensors
- Klemme
- © Gitterbohrung (Zuleitungsdraht durchführen.)
- © Schraube ③
- © Eckplatte des i-see-Sensors ④

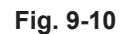

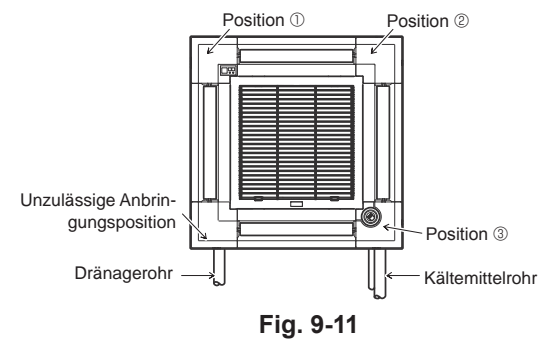

#### 9.4.2. Vorübergehende Installation des Gitters (Fig. 9-6)

· Die Ecke des Dränagerohrs am Hauptgerät zur Ecke mit Bohrung am Gitter führen und beide vorübergehend verbinden, indem Sie den Haken des Gitters in der Klaue am Hauptgerät einhängen.

#### 9.4.3. Fixieren des Gitters

Das Gitter durch Anziehen der vorinstallierten Schrauben am Hauptgerät fixieren. (Fig. 9-6)

Hinweis Darauf achten, dass sich zwischen dem Hauptgerät und dem Gitter oder zwischen dem Gitter und der Deckenoberfläche kein Spalt befindet. (Fig. 9-6)

Wenn ein Spalt zwischen Gitter und Decke vorliegt:

Bei angebrachtem Gitter die Installationshöhe des Hauptgeräts geringfügig justieren und den Spalt so beseitigen.

## ⚠ Vorsicht:

- Beim Festziehen der Schraube muss das Anzugsmoment 2,8 N·m bis 3,6 N·m betragen. Niemals einen Schlagschrauber verwenden.
- Nach dem Festziehen der Schraube prüfen, dass die beiden Gitterhaken (Fig. 9-7) in den Haken am Hauptgerät eingerastet sind.

### 9.4.4. Elektroanschlüsse (Fig. 9-8)

- Die 2 Befestigungsschrauben des Deckels des Elektrokastens am Hauptgerät lösen und den Deckel zum Öffnen verschieben.
- Den Zuleitungsdraht von der Seite des Elektrokastens aus verlegen
- Den Stecker (weiß, 20-polig) für den Flügelmotor des Gitters unbedingt mit dem CNV-Steckverbinder (weiß) der Controller-Karte des Hauptgeräts verbinden.
- Zuleitungsdrähte, die vom Gitter weg verlaufen, müssen ohne Durchhängen mit einer Kabelklemme zusammengehalten und in den Elektrokasten geführt werden.

### 9.4.5. Anbringung des Signalempfängers (Fig. 9-9)

- Den Zuleitungsdraht (weiß, 9-polig) für die Signalempfänger-Eckplatte von der Seite des Elektrokastens am Hauptgerät aus verlegen.
- Mit CN90 (weiß) an der Controller-Karte verbinden.
- Der Zuleitungsdraht für die Signalempfänger-Eckplatte muss durch die Klaue der glockenförmigen Öffnung geführt werden.
- Der Rest des Zuleitungsdrahts muss ohne Durchhängen mit einer Kabelklemme zusammengehalten und in den Elektrokasten geführt werden
- Den Deckel mithilfe der 2 Schrauben wieder am Elektrokasten befestigen. Hinweis:

Darauf achten, dass sich die Drähte nicht im Deckel des Elektrokastens verfangen. Die Eckplatte des Signalempfängers an der Blende anbringen und mit der Schraube befestigen.

Die Eckplatte des Signalempfängers kann nicht auf der Dränagerohrseite für das Hauptgerät angebracht werden. (Siehe Fig. 9-11)

- Eckplatte des Signalempfängers
- B Gitterbohrung (Zuleitungsdraht durchführen.)
- © Klaue der glockenförmigen Öffnung
- Draht
- © Klemme
- E Kabelbinder (Zuleitungsdraht befestigen.)
- © CN90 an Controller-Karte
- (I) Schraube

### 9.4.6. Anbringen der Eckplatte des i-see-Sensors (Fig. 9-10)

- Den Zuleitungsdraht von der Seite des Elektrokastens aus verlegen. Die Klemme des Zuleitungsdrahts (weiß, 4-polig und weiß, 5-polig) der Eckplatte des i-See-Sensors ④ von der Seite des Elektrokastens am Hauptgerät aus verlegen und mit der Klemme CN4Z und CN5Y an der Controller-Karte verbinden.
- Der Rest des Zuleitungsdrahts der Eckplatte des i-see-Sensors muss ohne Durchhängen mit einer Kabelklemme zusammengehalten und in den Elektrokasten aeführt werden.
- Den Deckel mithilfe der 2 Schrauben wieder am Elektrokasten befestigen. Hinweis

Darauf achten, dass sich die Drähte nicht im Deckel des Elektrokastens verfangen. Die Eckplatte des i-see-Sensors sollte mit Schraube ③ am Gitter ① befestigt werden.

- Wenn die Position des i-see-Sensors aus der Standardposition (Position ③) geändert wurde, müssen auch die Funktionseinstellungen geändert werden. (Siehe Seite 32 und Fig. 9-11)
- Die Eckplatte des i-See-Sensors kann nicht auf der Dränagerohrseite für das Hauptgerät angebracht werden. (Siehe Fig. 9-11)

Position ①: Signalempfänger-Standardposition (Luftauslassmarkierungen u/uuuu) Position 2: (Luftauslassmarkierungen u/uu)

Position ③: i-See-Sensor-Standardposition (Luftauslassmarkierungen ==/===)

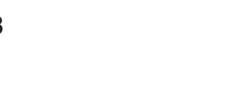

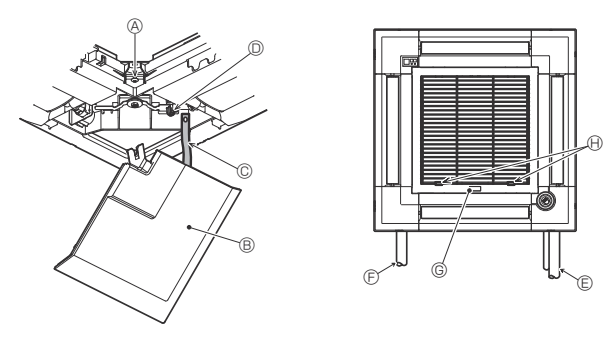

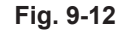

# 9.5. Anbringung des Ansauggitters (Fig. 9-12)

Beim erneuten Anbringen der Eckplatten (jeweils mit angebrachtem Sicherheitsriemen) das andere Ende des Sicherheitsriemens am Gitter anbringen, wie in der Abbildung gezeigt.

- Wenn die Eckplatten nicht sicher angebracht werden, können sie während des Betriebs des Hauptgeräts herabfallen.
- Zur Installation des Ansauggitters und der Eckplatten die unter "9.2. Vorbereitung zum Anbringen des Gitters" beschriebenen Schritte in umgekehrter Reihenfolge ausführen.
   Die Richtung des Ansauggitters kann auf Wunsch des Kunden geändert werden.
- Ansauggitters kann auf wunsch des Kunden geandert w
   Schraube (4 x 16)
- B Eckplatte
- © Sicherheitsriemen
- I Haken
- © Kältemittelrohr
- © Dränagerohr
- © Firmenlogo
- \* Installation in jeder Position möglich.
- Anfangsposition der Hebel am Ansauggitter
- \* Obwohl sich die Klemmen in jeder der 4 Positionen installieren lassen, wird die hier gezeigte Konfiguration empfohlen. (Das Ansauggitter muss bei Wartungsarbeiten am Elektrokasten des Hauptgeräts nicht abgenommen werden.)

# 10. Funktion für einfache Wartung

Mit "Smooth maintenance" (Reibungslose Wartung) können Wartungsdaten wie Temperatur des Wärmetauschers oder Stromverbrauch des Kompressors des Innen-/ Außengeräts angezeigt werden.

#### \* Im Testbetrieb lässt sich diese Funktion nicht ausführen.

\* Je nach Kombination mit dem Außengerät wird diese Funktion von einigen Geräten nicht unterstützt.

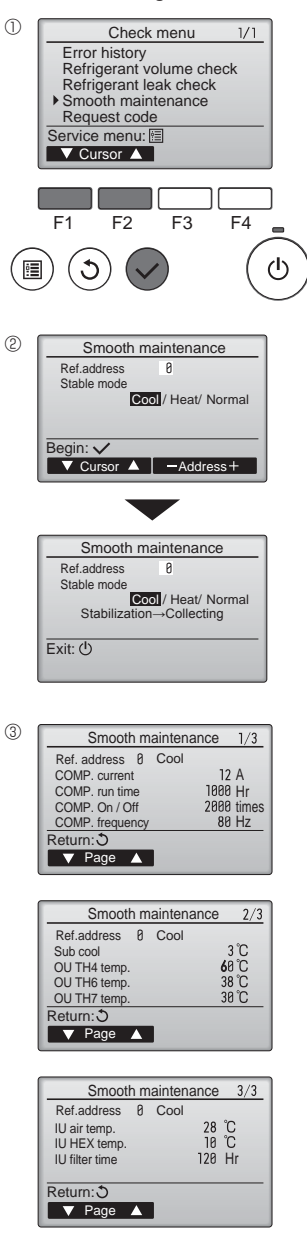

- Wählen Sie "Service" im Main menu (Hauptmenü), und drücken Sie die [AUSWAHL]-Taste.
- Wählen Sie "Check" (Prüfen) mit einer der Tasten [F1] und [F2], und drücken Sie die [AUSWAHL]-Taste.
- Wählen Sie "Smooth maintenance" (Reibungslose Wartung) mit einer der Tasten [F1] oder [F2], und drücken Sie die [AUSWAHL]-Taste.

Wählen Sie jeden Eintrag aus.

- Wählen Sie den zu ändernden Eintrag mit einer der Tasten [F1] und [F2] aus.
- · Wählen Sie die gewünschte Einstellung mit einer der Tasten [F3] und [F4] aus.

- Drücken Sie die [AUSWAHL]-Taste. Der konstante Betrieb startet.
- \* Der Stable mode (stabile Modus) dauert etwa 20 Minuten.

Es erscheinen die Betriebsdaten.

Die summierte Betriebszeit des Kompressors (COMP. run) wird in Einheiten von 10 Stunden angezeigt, und die Anzahl der Ein-/Ausschaltvorgänge (COMP. Ein/Aus) wird mit dem Faktor 100 dargestellt (Bruchteile vernachlässigt)

Navigation durch die Bildschirme

- Zurück zum Hauptmenü...... [MENÜ] Knopf
- Zurück zur vorhergehenden Anzeige .... [ZURÜCK] Knopf